# GX Works2 环境下调试 MSE6-D2M& CPX-CTEL

单击或点击此处输入文字。

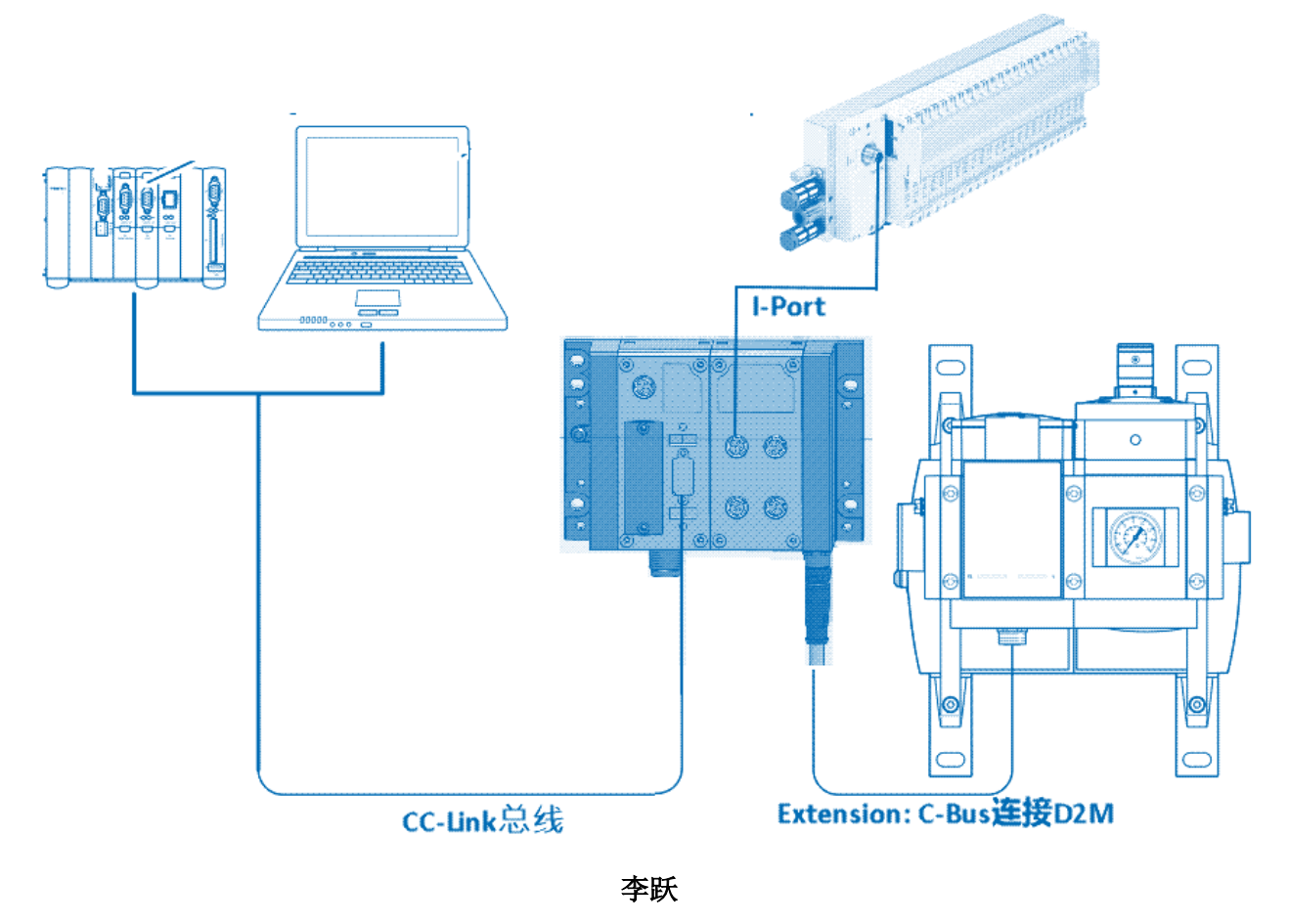

Festo 技术支持 2021 年 7 月 20 日

#### 关键词:

CPX-Extension, CC-Link, MSE6-D2M, 节能模块

#### 摘要:

本文介绍了在 GX Works2 软件中,如何通过 CC-Link 总线对 CPX-FB23-24 及节能模块 MSE6-D2M 进行配置,调试和参数读写的实例。

PLC 是三菱公司 Q 系列, CC-Link 从站是 Festo 公司 CPX 电终端(VTUG 阀岛通过 CPX 电终端上的 CPX-CTEL-4-M12-5POL 模块进行扩展),节能模块是 MSE6-D2M。

正文描述中,将以 D2M, CTEL 分别作为模块 MSE6-D2M, CPX-CTEL-4-M12-5POL 的简称。

### 目标群体:

本文仅针对有一定自动化设备调试基础的工程师,需要对 GX Works2 软件,CC-Link 总线协议,Festo 公司的 CPX-FB23-24,D2M,CTEL 模块、VTUG 阀岛有一定了解。

#### 声明:

本文档为技术工程师根据官方资料和测试结果编写,旨在指导用户快速上手使用 Festo 产品,如果发现描述与官方正式出版物冲突,请以正式出版物为准。

我们尽量罗列了实验室测试的软、硬件环境,但现场设备型号可能不同,软件/固件版本可能有差异,请务必 在理解文档内容和确保安全的前提下执行测试。

我们会持续更正和更新文档内容, 恕不另行通知。

# 目录

| 1 | 简介          | r    |                                           | 4 |
|---|-------------|------|-------------------------------------------|---|
| 2 | 2 所用软、硬件及文档 |      | 硬件及文档                                     | 4 |
|   | 2.1         | 软、   | 硬件及固件版本                                   | 4 |
|   | 2.2         | 参考   | 安档                                        | 4 |
|   | 2.3         | 硬件   | 拓扑连接                                      | 5 |
| 3 | 硬件          | ⊧接□  | 1,接线,拨码开关设置及地址空间计算                        | 5 |
|   | 3.1         | 模块   | ·硬件接口                                     | 5 |
|   | 3.2         | 拨码   | 3开关设置                                     | 5 |
|   | 3.2.        | 1    | CPX-FB23-24 的拨码开关设置                       | 5 |
|   | 3.2.        | 2    | CPX-CTEL 的拨码开关设置                          | 7 |
|   | 3.3         | 建立   | L通讯及硬件组态                                  | 8 |
|   | 3.3.        | 1    | 创建工程项目建立通讯                                | 8 |
|   | 3.3.        | 2    | 配置 CC-Link 网络1                            | 0 |
|   | 3.4         | CC-L | .ink 站点参数设置与地址映射1                         | 2 |
|   | 3.4.        | 1    | 映射优化:站点优化与循环时间优化的设置1                      | 2 |
|   | 3.4.        | 2    | I/O 地址在 CC-Link 主站中的映射1                   | 5 |
| 4 | D2N         | A 模均 | 央的参数功能与使用                                 | 8 |
|   | 4.1         | 输出   | 字 Am.0 与输入字 Em.3                          | 2 |
|   | 4.2         | 输入   | 、字 Em.0 (流量), Em.1 (耗气量),和 Em.2 (输出压力 P2) | 4 |
|   | 4.3         | 输出   | 字 Am.1 与输入字 Em.4,可选的输入字 Em.5, Em.62       | 6 |
|   | 4.3.        | 1    | 固定分配的输入字地址                                | 6 |
|   | 4.3.        | 2    | 可选择且可以自由组合的16位输入数据2                       | 9 |
|   | 4.4         | 参数   | τ设置示例说明                                   | 2 |

# 1 简介

三菱公司 Q 系列 PLC 作为主站模块,从站设备是带有 CTEL 模块及 CPX-Extension 接口的 CPX 电终端。 CTEL 模块通过拨码开关设置决定每个接口可以连接的输入/输出设备类型及占用的地址空间,该模块连接 带 I-Port 接口的 VTUG 阀岛,用来驱动气动执行器。

CPX-Extension 接口连接节能模块 D2M。

# 2 所用软、硬件及文档

#### 2.1 软、硬件及固件版本

| 型号                  | 固件/版本   | 描述                     |  |
|---------------------|---------|------------------------|--|
| Q03UDVCPU           | N/A     | Q系列 PLC 主站(带以太网接口)     |  |
| QJ61BT11N           | N/A     | CC-Link 主站             |  |
| CPX-FB23-24         | Rev22   | CC-Link 从站             |  |
| CPX-CTEL-4-M12-5POL | Rev10   | I-Port 扩展模块,连接 VTUG 阀岛 |  |
| MSE6-D2M-5000       | Rev3    | 订货号: 8085453; 节能模块     |  |
| GX Works2           | V1.493P | PLC 编程软件               |  |
| 网线                  | N/A     | 连接电脑与 PLC              |  |

## 2.2 参考文档

| 手册                            | 资源链接                                         |
|-------------------------------|----------------------------------------------|
| 操作手册 8123402 MSE6-D2M         | 8123402(festo.com)                           |
| 操作手册 8042126 CPX-FB23-24      | 8042126 (festo.com)                          |
| 操作手册 8059471 CPX-CTEL         | 8059471 (festo.com)                          |
| 操作手册 526446 CPX System manual | CPX-SYS_2009-02e_526446g1.pdf (festo.com.cn) |

#### 2.3 硬件拓扑连接

CPX 电终端的 Extension 功能接口连接 D2M, CPX-CTEL 模块的 I-Port 功能接口连接 VTUG 阀岛。 CPX 电终端是三菱 Q 系列 PLC 的 CC-Link 从站。

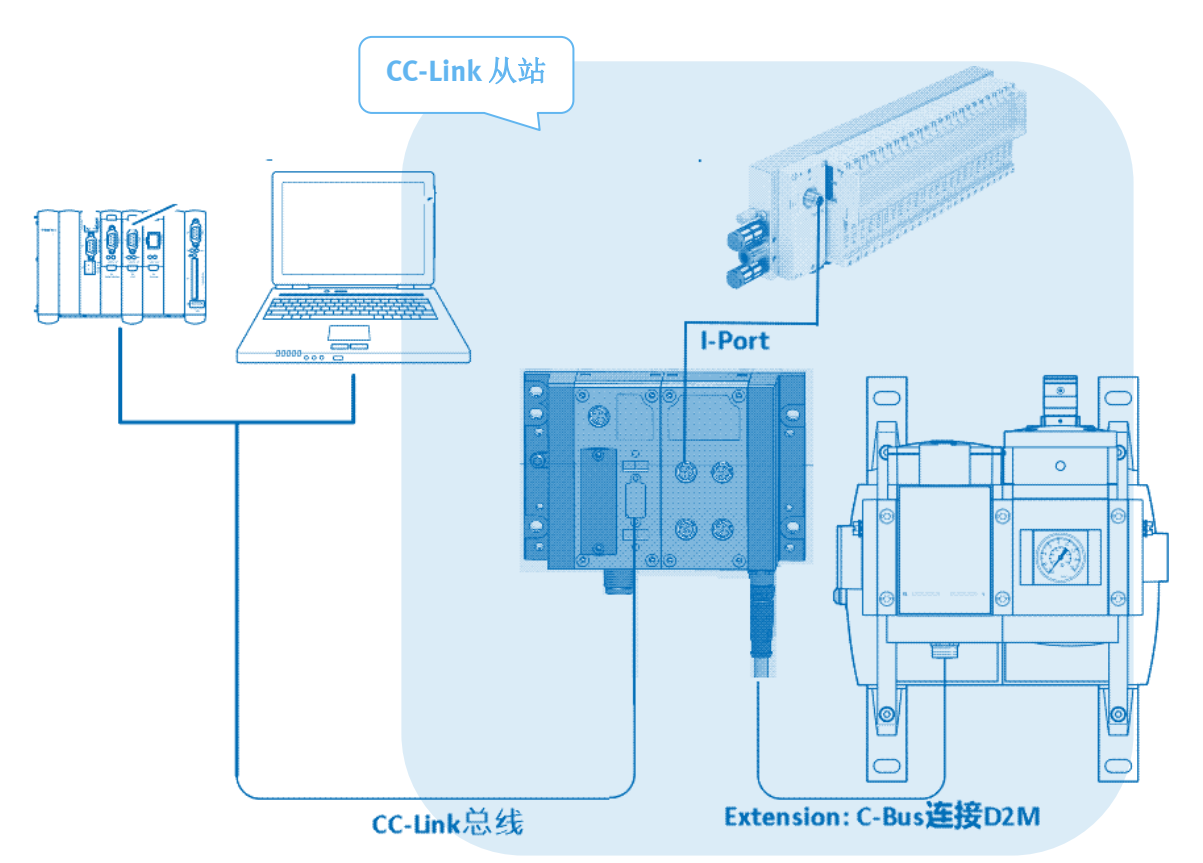

# 3 硬件接口,接线,拨码开关设置及地址空间计算

CC-Link 目前有两个版本: V1.1 和 V2.0。

PLC 主站模式为 V1.1 时,作为从站的阀岛,从站类型只可以选择"Ver.1 远程设备站"。

PLC 主站模式为 V2.0 时,向下兼容 V1.1 的从站设备;用户可以根据实际配置选择从站类型为 "Ver.1 远程设备站"或 "Ver.2 远程设备站"。

#### 3.1 模块硬件接口

CPX 电终端电源、CC-Link 总线接线根据具体型号配置,查看操作手册进行可靠、稳妥接线。

#### 3.2 拨码开关设置

#### 3.2.1 CPX-FB23-24 的拨码开关设置

CPX-FB23-24 模块,可以通过拨码开关设置,作为 CC-Link V 1.1 的功能模块 F23,或者支持 CC-Link V 1.1& 2.0 的功能模块 F24 使用。

拨码开关分为5组,如下所示:

| <ol> <li>DIL 开关 1:         <ul> <li>运行模式和波特率</li> <li>DIL 开关 1 和 2:                 <ul> <li>波特率</li></ul></li></ul></li></ol>                                                  | 1 |  |
|----------------------------------------------------------------------------------------------------|---|--|
| <ul> <li>3 DIL 开关 3:</li> <li>- 功能 F24/F23</li> <li>- CC-Link 从站设备地址</li> <li>4 DIL 开关 4:</li> <li>- 映射优化</li> <li>5 DIL 开关 5:</li> <li>- HOLD/CLEAR</li> <li>- 系统诊断</li> </ul> | 3 |  |

详细的拨码开关设置:

作为功能模块 F24 使用时,请查阅操作手册 8042126 (festo.com)的章节 2.4.4~2.4.10。

作为功能模块 F23 使用时,上述章节仍然适用,但章节 2.4.4 和 2..4.8 替换为章节 5.2.1 和 5.2.2。

本手册中, CPX-FB23-24 作为功能模块 F24 使用,站点优化与系统诊断功能开启,通讯波特率为 125Kbd; 拨码开关设置如下:

DIL1 &2: 从站模式及通讯波特率。

|               | DIL 开关1.1的设置                                                                                                    |
|---------------|----------------------------------------------------------------------------------------------------|
| Remote I/O 模式 | ○N     1.1: 0FF       □     1.1: 0FF       ○     ○       □     1.1: 0FF                                                                          |
| 波特率           | DIL 开关 1.2 和 2 的设置                                                                                                    |
| 156 kBd       | ON         I. 2:         OFF           1         2         1. 2:         0FF           2         1         0FF           2         2         0FF |

DIL3.1-3.7:从站设备的地址设置; DIL3.8:功能模块设置。

| 功能模块                                                | DIL 开关 3 的设置                                               |
|-----------------------------------------------------|------------------------------------------------------------|
| F24:<br>支持 CC-Link 版本 2.0                           | □□3.8: 0N<br>□□へ(出厂设置)                                     |
| CC-Link 从 <b>站设备地址</b><br>允许的地址:<br>1 64<br>出厂设置: 1 | $\begin{array}{c ccccc} & & & & & & & & & & & & & & & & &$ |

#### DIL4.2 映射优化\*: 站点优化开启; ※ 参考<u>章节: 3.4.1</u>.

DIL5.2: 系统诊断功能开启。

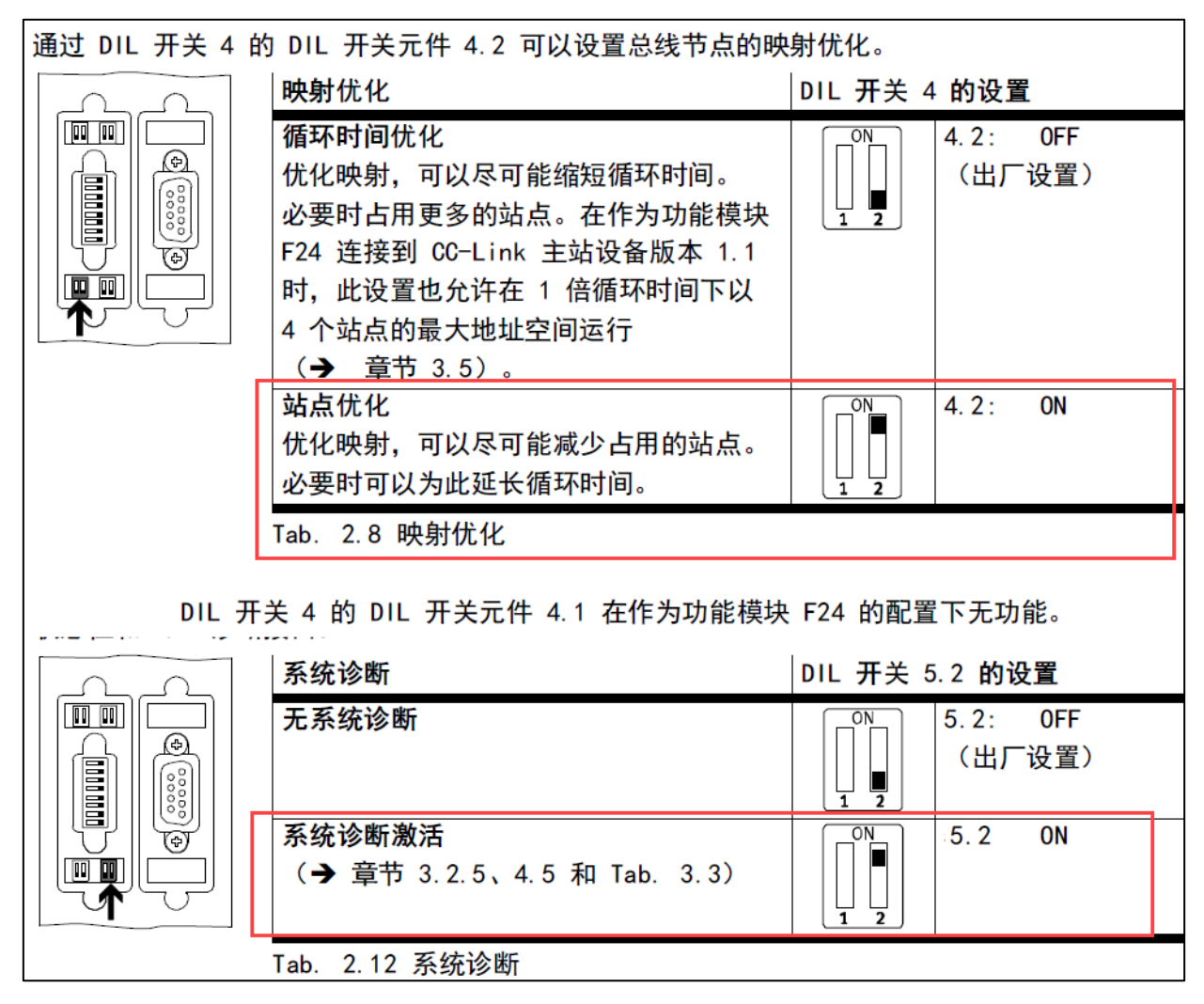

#### 3.2.2 CPX-CTEL 的拨码开关设置

CTEL 模块的拨码开关位于模块侧面;设置拨码开关时,需要将模块从 CPX 系统中拆卸下来。

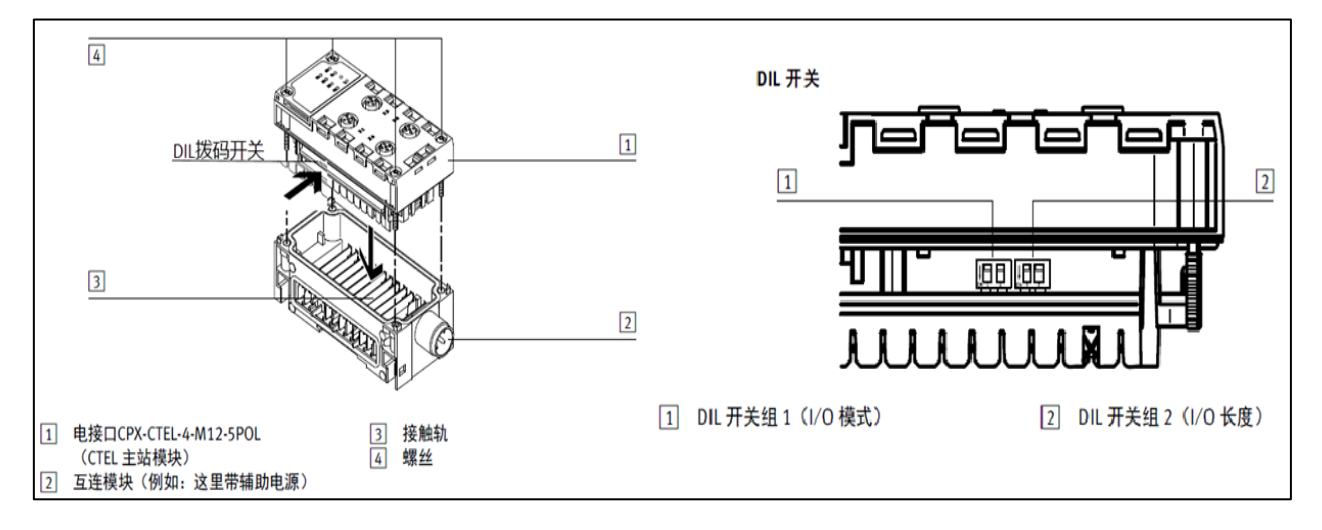

本文档中, CTEL 模块使用 I/O 混合模式,即每个接口可以任意连接输入或输出设备;每个接口占用的地址 空间为 8byte I/ 8byte O。拨码开关设置如下:

| ſ | I/O 模式的设置 |             |             |                        |
|---|-----------|-------------|-------------|------------------------|
| l | DIL开关组1   | <b>S1.1</b> | <b>S1.2</b> | 功能                     |
|   |           | OFF         | OFF         | 未使用的模块 <sup>1)2)</sup> |
|   |           | OFF         | ON          | 纯输出模块模式                |
|   |           | ON          | OFF         | 纯输入模块模式                |
|   |           | ON          | ON          | 混合模式(输入和输出)            |

1) 出厂设置

2) 未连接任何设备, DIL 开关组 2 无功能

| I∕O 长度的设置 |      |      |                                            |
|-----------|------|------|--------------------------------------------|
| DIL 开关组2  | S2.1 | S2.2 | 功能                                         |
|           | OFF  | OFF  | 8 Byte I/O(每个 I-Port 2 Byte) <sup>1)</sup> |
|           | OFF  | ON   | 16 Byte I/O(每个 I-Port 4 Byte)              |
|           | ON   | OFF  | 24 Byte I/O(每个 I-Port 6 Byte)              |
|           | ON   | ON   | 32 Byte I/O(每个 I-Port 8 Byte)              |
|           |      |      |                                            |

1) 出厂设置

### 3.3 建立通讯及硬件组态

3.3.1 创建工程项目→建立通讯

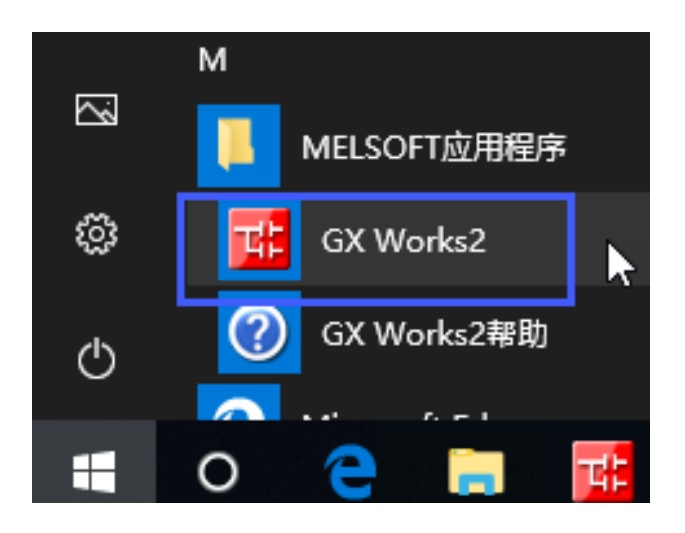

新建工程项目,选择正确的 CPU 型号,与实际的硬件设备一致:

| 🗰 MELSOFT系列 GX Works2 (]              | [程未设置)                  |                                   |               |
|---------------------------------------|-------------------------|-----------------------------------|---------------|
| · 工程(P) 编辑(E) 搜索/替换(                  | E) 转换/编译( <u>C</u> ) 视图 | (V) 在线( <u>O</u> ) 调试( <u>B</u> ) | 诊断(D) 工具(T) 窗 |
|                                       | - <u>-</u> :X 🖻 🖪       | o 🗠   📴 🔄 🖷   💵                   | - 🛲 🌌 🖏 🛤 🕌   |
| 1 🔁 🗉 🗐 🖼 🖼 🚟                         | • 🏠 🖓 🛗 🖓               |                                   | -             |
| 导航 早 ×                                |                         |                                   |               |
| 工程                                    | 新建工程                    |                                   | ×             |
| 📑 🖻 🖏 😼 🖊 🌆                           | 工程类型(P):                |                                   | 3 确定          |
| ⊡                                     | 简单工程                    |                                   |               |
| 📲 智能功能模块                              |                         | 🗹 使用标签(L)                         | <u> </u>      |
| ● 全局软元件注释                             | PLC系列(S):               |                                   | _             |
|                                       | QCPU(Q模式)               |                                   | <b>▼</b>      |
| □ 🎦 程序设置                              |                         |                                   |               |
|                                       |                         |                                   | _ <b>2</b>    |
|                                       | JQ030DV                 |                                   | -             |
|                                       | 程序语言(G):                |                                   | _             |
| ● 柱序44                                | 梯形图                     |                                   | <b>•</b>      |
| ····································· | Thursday                |                                   |               |

PLC 的参数设置可根据实际工程需要进行修改,详情请参考三菱 Q 系列 PLC 应用手册。

通常使用默认的以太网端口设置,如下所示,PLC 默认 IP 地址是 192.168.3.39。

| T19           |            |                                                                                                    |                     |           |        |           |
|---------------|------------|----------------------------------------------------------------------------------------------------|---------------------|-----------|--------|-----------|
|               | O参数设置      |                                                                                                    |                     |           |        |           |
| 1 🖻 🖹 🗞 😰 🛛 🦣 |            |                                                                                                    |                     |           |        |           |
| ₽-● ● 参数      | PLC名设置 F   | PLC系统设置                                                                                                    | PLC文件设置             | PLC RAS设置 | 引导文件设置 |           |
|               | 1/0分酉设盂    |                                                                                                    | %CPU15              | 适         | 2      | 内盂以太网端口设盂 |
| 日 🚯 网络参数      |            |                                                                                                    |                     |           |        |           |
|               | 一时机中沿盖一    |                                                                                                    |                     |           |        |           |
| CC-Link       | T YOM XIII |                                                                                                    |                     |           | 打开设置   |           |
|               |            |                                                                                                    | 输入格式 <sup>10进</sup> | 制数 💌      |        |           |
| 📲 🙆 智能功能模块    |            |                                                                                                    |                     |           | FTP设置  |           |
|               | IP地址       | 3                                                                                                    | 192 168             | 3 39      |        |           |
| 由 🏦 全局标签      |            |                                                                                                    |                     |           | 时间设置   |           |
| 🗄 🔚 程序设置      | 子网掩码类      | 型                                                                                                    |                     |           |        |           |
| 🗅 🛗 程序部件      | 网络白欧古罗     | and the second second |                     |           |        |           |
| 日 🕒 程序        | 新八路田森      | th MATT                                                                                                    |                     |           |        |           |
| 🖻 🛗 MAIN      |            |                                                                                                    |                     |           |        |           |

电脑网卡的适配器选项,使用自动分配 IP 地址即可。

点击工程导航栏的连接目标,选择当前连接选项进行连接设置。

|                                        | 当前连接目标<br>Connection1 2 |
|----------------------------------------|-------------------------|
| —————————————————————————————————————— |                         |
| 「 连接目标 1                               | 所有连接目标                  |
|                                        | 🗳 Connection1           |

在连接目标选项卡中设置/确认连接方式,并点击"通讯测试"按钮,若弹出成功连接的通知框,即表明 通讯成功建立了。

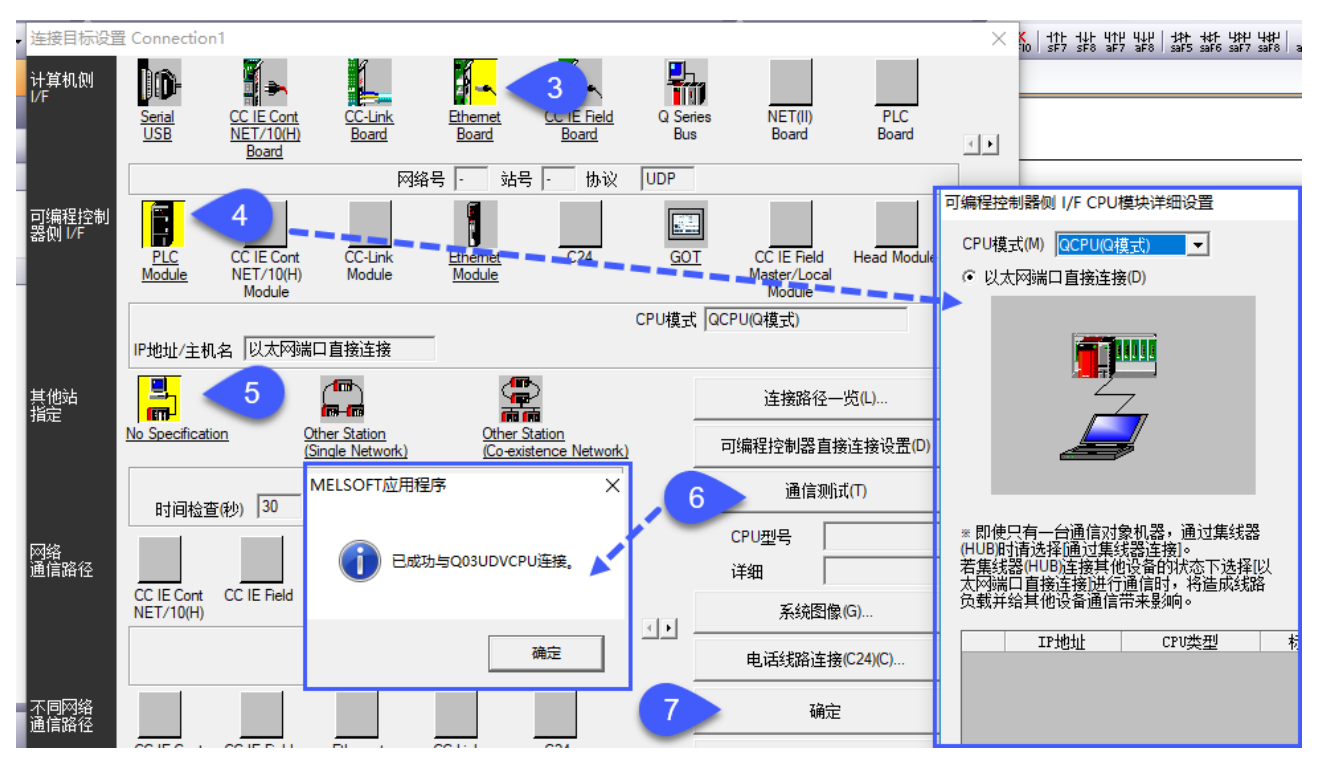

#### 3.3.2 配置 CC-Link 网络

双击 CC-Link 选项卡,打开参数配置页面。

| 工程        |
|-----------|
| 📑 🗈 🗞 🖉 📕 |
|           |
|           |
| □ 🚯 网络参数  |
|           |
| CC-Link   |
|           |

按照下面的顺序,进行必要的参数配置:

(1) 配置 CC-Link 主站模块的数量(1个 CC-Link 主站模块),以及整个网络的 I/O 起始地址(缺省值为 0000)。

(2) 配置 CC-Link 从站模块的数量(本例中只连接一个从站 CPX-FB23-24),以及从站的 Bit 区及字区的 起始地址。

(3) 点开"站信息"选项卡,配置从站类型及站点数量。

(4)选择正确的站类型,扩展循环设置及站点数。 **(**) **No** 

i Notice 参见章节 3.4

(5)参数配置结束后,必须点击"设置结束",系统才会应用当前设置。

| 🔒 局部标签设置 MAIN [PRG]    | 🔒 [PRG]写入 MAIN 2步 | 山网络参     | 数 CC-Link 一览设置 🗵        |                     |                |
|------------------------|-------------------|----------|-------------------------|---------------------|----------------|
| 模块块数 1 💽 🛧 空白          | 1 □ 在 сс-и        | ink配置窗口中 | 设置站信息                   |                     |                |
|                        | 1                 |          | 2                       | 3                   | 4              |
| 起始I/O号                 |                   | 0000     |                         |                     |                |
| 运行设置                   | 2011 夜 <u>西</u>   |          | 4                       | A Notice 参见章节 3.4 - |                |
| 类型                     | 主站                | -        | CC-Link 站信息 模块 1        |                     |                |
| 数据链接类型                 | 主站CPU参数自动起动       | +        | · · · · · ·             |                     |                |
| 模式设置                   | 远程网络(Ver.2模式)     | -        |                         | 扩展循环   占月           | 用 远程站 係        |
| 总连接台数                  |                   | 1        | _ <u>台数/站号</u> 站类型      |                     | 数 「 点数         |
| 2 远程输入(RX)             |                   | X100     | 1/1 Ver.2 <u>远</u> 程设备站 | ▼8倍设置 ▼ 占用13        | 拈 ▼ 128点   ▼ 无 |
| 远程输出(RY)               |                   | Y100     |                         |                     |                |
| 远程寄存器(RWr)             |                   | D100     |                         |                     |                |
| 远程寄存器(RWw)             |                   | D300     |                         |                     |                |
| ver.zj远程输入(KA)         |                   |          |                         |                     |                |
| Ver.2 <u>远</u> 程输出(RY) |                   |          |                         |                     |                |
| Ver.2远程寄存器(RWr)        |                   |          | /                       |                     |                |
| Ver.2远程寄存器(RWw)        |                   |          | 2                       |                     |                |
|                        |                   |          |                         |                     |                |
| 特殊寄存器(SW)              |                   | /        |                         |                     |                |
| 重试次数                   |                   | / 3      |                         |                     |                |
| 自动恢复台数                 |                   | 1        | _                       |                     |                |
| 待机主站站号                 |                   |          |                         |                     |                |
| CPU宕机指定                | 停止                | / -      | _                       |                     |                |
| 扫描模式指定                 |                   |          |                         |                     | 5              |
| 延迟时间设置                 |                   | 0        | 站类刑知能设备站句会              | 本地站以及待机主站。          |                |
|                        |                   |          |                         |                     | <b>•</b>       |
| 远程设备站初始设置              | 初始设置              |          | _                       | 本公 以往               | 心罢 经声          |
| 中断设置                   | 中断设置              |          |                         |                     |                |

#### 3.4.1 映射优化:站点优化与循环时间优化的设置

CPX-FB23-24 作为 FB24 功能模块时, I/O地址计算及映射优化对应关系需参考下操作手册 8042126 (festo.com)章节 22 页;下文将详细说明。

(1) 图表中的注释(1),在使用循环时间优化设置(DIL4.2 OFF)时有效;若使用站点优化设置(DIL4.2 ON),只有从站地址落在绿色区域才有效。

下表显示的是给出的用户数据量的理论配置。字区内的用户数据量针对的是未激活系统诊断时的设 置。在已激活系统诊断的情况下,系统诊断将占用字区内的第一个字,用户数据量将减少这一 数量。

| 占用的站点    | 传输的数据     | 循环设置    |         |         |         |          |  |
|----------|-----------|---------|---------|---------|---------|----------|--|
|          |           | 1倍1)    | 2 倍     | 4 倍     | 8 倍     |          |  |
| 1 个站点    | Bit 区内的输入 | 2 Byte  | 2 Byte  | 6 Byte  | 14 Byte |          |  |
|          | Bit 区内的输出 | 2 Byte  | 2 Byte  | 6 Byte  | 14 Byte |          |  |
|          | 字区内的输入    | 8 Byte  | 16 Byte | 32 Byte | 64 Byte |          |  |
|          | 字区内的输出    | 8 Byte  | 16 Byte | 32 Byte | 64 Byte |          |  |
| 2 个站点    | Bit 区内的输入 | 6 Byte  | 10 Byte | 22 Byte | 46 Byte |          |  |
|          | Bit 区内的输出 | 6 Byte  | 10 Byte | 22 Byte | 46 Byte | 2        |  |
|          | 字区内的输入    | 16 Byte | 32 Byte | 64 Byte | 64 Byte | 优化       |  |
|          | 字区内的输出    | 16 Byte | 32 Byte | 64 Byte | 64 Byte | 直        |  |
| 3 个站点    | Bit 区内的输入 | 10 Byte | 18 Byte | 38 Byte | 64 Byte | L L      |  |
|          | Bit 区内的输出 | 10 Byte | 18 Byte | 38 Byte | 64 Byte | 循        |  |
|          | 字区内的输入    | 24 Byte | 48 Byte | 64 Byte | 64 Byte |          |  |
|          | 字区内的输出    | 24 Byte | 48 Byte | 64 Byte | 64 Byte |          |  |
| 4 个站点    | Bit 区内的输入 | 14 Byte | 26 Byte | 54 Byte | —       |          |  |
|          | Bit 区内的输出 | 14 Byte | 26 Byte | 54 Byte | —       |          |  |
|          | 字区内的输入    | 32 Byte | 64 Byte | 64 Byte | -       |          |  |
|          | 字区内的输出    | 32 Byte | 64 Byte | 64 Byte | -       | <b>→</b> |  |
|          | 站点优化      |         |         |         |         |          |  |
| 1) 若要进行谈 | ✓         |         |         |         |         |          |  |

Tab. 2.9 不同循环设置和站点设置下的用户数据量

表格中的数据容量,Bit 区已移除 CC-Link 占用的 RR 控制字- "Remote Ready" (RX/ RY 各 2 bytes),在 使用多倍循环(2倍/4倍/8倍)时,还移除了循环倍率控制字的容量。

Bit 区用户可使用分配的数据计算方式及举例如下表:

| 组 | 成                                   | 示例 1                       | 示例 2                       |
|---|-------------------------------------|----------------------------|----------------------------|
|   | 每个站点最大可能的数据量                        | 4 Byte                     | 4 Byte                     |
| × | 所设置的站点数                             | ×3个站点                      | ×3个站点                      |
| × | 所设置的循环次数                            | ×1个循环                      | ×4个循环                      |
| - | 每个循环 2 Byte(1 个字)控制数据 <sup>1)</sup> | - 0 × 2 Byte <sup>1)</sup> | - 4 × 2 Byte <sup>1)</sup> |
| - | 2 Byte(1 个字)Remote Ready            | – 2 Byte                   | – 2 Byte                   |
| = | 用户数据量                               | = 10 Byte                  | = 38 Byte                  |

1) 多于 1 个循环时每个循环所需的数据

(2) 映射优化开关设置为站点优化(DIL 4.2 ON)时,在满足 Bit 区和字区数据容量的前提下,必须 选择站点数最少的"站点/循环时间设置"组合。例如,从站的用户可使用的 IO 地址容量,虽然落在表格中 的绿色区域,,但配置参数时,只能选择对应蓝色区域的"站点/循环时间设置"。

| 占用的站点 | 传输的数据     | 循环设置    |             |           |         |     |
|-------|-----------|---------|-------------|-----------|---------|-----|
|       |           | 1倍1)    | 2倍          | 4 倍       | 8 倍     |     |
| 1 个站点 | Bit 区内的输入 | 2 Byte  | 2 Byte      | 6 Byte    | 14 Byte | Т   |
|       | Bit 区内的输出 | 2 Byte  | 2 Byte      | 6 Byte    | 14 Byte |     |
|       | 字区内的输入    | 8 Byte  | 16 Byte     | 32 Byte 🧪 | 64 Byte | 1   |
|       | 字区内的输出    | 8 Byte  | 16 Byte     | 32 Byte   | 64 Byte | V   |
| 2 个站点 | Bit 区内的输入 | 6 Byte  | 10 Byte     | 22 Byte   | 46 Byte | 1   |
|       | Bit 区内的输出 | 6 Byte  | 10 Byte     | 22 Byte   | 46 Byte | ~   |
|       | 字区内的输入    | 16 Byte | 🛛 32 Byte 📝 | 64 Byte   | 64 Byte | Ĥ.4 |
|       | 字区内的输出    | 16 Byte | 32 Byte     | 64 Byte   | 64 Byte | Ē   |
| 3 个站点 | Bit 区内的输入 | 10 Byte | 18 Byte     | 38 Byte   | 64 Byte | 5   |
|       | Bit 区内的输出 | 10 Byte | 28 Byte     | 38 Byte   | 64 Byte | 瞴   |
|       | 字区内的输入    | 24 Byte | 48 Byte     | 64 Byte   | 64 Byte |     |
|       | 字区内的输出    | 24 Byte | 48 Byte     | 64 Byte   | 64 Byte |     |
| 4 个站点 | Bit 区内的输入 | 14 Byte | 26 Byte     | 54 Byte   | -       |     |
|       | Bit 区内的输出 | 14 Byte | 26 Byte     | 54 Byte   | -       | 11  |
|       | 字区内的输入    | 32 Byte | 64 Byte     | 64 Byte   | -       |     |
|       | 字区内的输出    | 32 Byte | 64 Byte     | 64 Byte   | -       | Ψ   |
|       | 站点优化      |         |             |           |         |     |
|       |           |         |             |           |         |     |

(3) 映射优化开关设置为循环时间优化(DIL4.2 OFF)时,要尽可能少的使用循环时间优化倍率。在 满足 Bit 区和字区数据容量的前提下,必须选择循环时间倍率最少的"站点/循环时间设置"组合。

| 占用的站点    | 传输的数据                                           | 循环设置        |           |           |           |  |  |  |
|----------|-------------------------------------------------|-------------|-----------|-----------|-----------|--|--|--|
|          |                                                 | 1倍1)        | 2 倍       | 4 倍       | 8 倍       |  |  |  |
| 1 个站点    | Bit 区内的输入 V                                     | 1<br>2 Byte | 2 Byte    | 6 Byte    | 14 Byte   |  |  |  |
|          | Bit 区内的输出                                       | 2 2 Byte    | 2 Byte    | 6 Byte    | 14 Byte   |  |  |  |
|          | 字区内的输入                                          | 8 Byte      | 16 Byte   | 32 Byte   | 64 Byte   |  |  |  |
|          | 字区内的输出                                          | 8 Byte      | 16 Byte   | 32 Byte   | 64 Byte   |  |  |  |
| 2 个站点    | Bit 区内的输入                                       | 6 Byte 🧳    | 10 Byte 🦹 | 22 Byte   | 46 Byte   |  |  |  |
|          | Bit 区内的输出                                       | 6 Byte      | 10 Byte   | 22 Byte   | A6 Byte   |  |  |  |
|          | 字区内的输入                                          | 16 Byte     | 32 Byte   | 64 Byte 🧳 | 64 Byte   |  |  |  |
|          | 字区内的输出                                          | 16 Byte     | 32 Byte   | 64 Byte 🖌 | 64 Byte   |  |  |  |
| 3 个站点    | Bit 区内的输入 V                                     | 1 10 Byte   | 18 Byte   | 38 Byte   | 64 Byte   |  |  |  |
|          | Bit 区内的输出                                       | 10 Byte     | 18 Byte   | 38 Byte   | 64 Byte 嫖 |  |  |  |
|          | 字区内的输入                                          | 24 Byte 🥇   | 48 Byte 🧳 | 64 Byte   | 64 Byte   |  |  |  |
|          | 字区内的输出 🔒                                        | 24 Byte     | 48 Byte 🧃 | 64 Byte   | 64 Byte   |  |  |  |
| 4 个站点    | Bit 区内的输入                                       | 14 Byte     | 26 Byte 🦹 | 54 Byte   | -         |  |  |  |
|          | Bit 区内的输出                                       | 14 Byte     | 26 Byte   | 54 Byte   | -         |  |  |  |
|          | 字区内的输入                                          | 32 Byte     | 64 Byte   | 64 Byte   | -         |  |  |  |
|          | 字区内的输出                                          | 32 Byte     | 64 Byte   | 64 Byte   | -         |  |  |  |
|          | 站点优化                                            |             |           |           |           |  |  |  |
| 1) 若要进行设 | ) 若要进行设置,则需将该总线节点在主站设备中作为 CC-Link-1.1 从站设备进行配置。 |             |           |           |           |  |  |  |

本文中,从站 CPX-FB23-24 根据章节 3.2 拨码开关设置后,使用的 I/O 地址如下:

| Rx - Bit 区的输入 | 0 byte(不包含 RR)   |
|---------------|------------------|
| Ry - Bit 区的输出 | 0 byte(不包含 RR)   |
| Rwr - 字区的输入   | 48 bytes (包含诊断字) |
| Rww-字区的输出     | 38bytes(包含诊断字)   |

根据站点优化原则,要尽可能少的使用站点数,因此正确的选择是:1个站点/8倍循环。

|   | 贸易相比较大    | (出)        |              |      |   |        |      |   |    |
|---|-----------|------------|--------------|------|---|--------|------|---|----|
|   | 模式设置      | <u>1</u>   | 远程网络(Ver.2模式 | ť)   | - |        |      |   |    |
| 0 | C-Link 站信 | 息 模块 1     |              |      |   |        |      |   |    |
|   |           |            |              | 扩展循环 |   | 占用     | 远程站  |   | 保留 |
|   | 台数/站号     | 対          | 类型           | 设置   |   |        |      |   |    |
|   | 1/1       | Ver.2远程设备这 | 占 <u></u>    | 8倍设置 | • | 占用1站 ▼ | 128点 | - | 无设 |

### **1** Notice 站信息设置必须遵循拨码开关 4.2 设置的映射优化对应的优先级,否则,即使 I/O 传输字节满 足设备要求,PLC 也会报错,并提示数据链接错误。

本实例中使用的是站点优化,如果选择 2 个站点, 4 倍循环;虽然满足地址空间,但是 PLC 及 CPX-FB23-24 从站模块会出现下面的故障信息。

| CC-Link 站信息 模块 1 | 使用4倍       | 循环       | , 2个立     | 5            |
|------------------|------------|----------|-----------|--------------|
| 台数/站号 站类型        | 扩展循环<br>设置 | 占用<br>站数 | 远程站<br>点数 | 保留/无效站<br>指定 |
| 1/1 Ver.2智能设备站   | 4倍设置▼      | 占用2站 ▼   | 92点 🗸 🔻   | 无设置 🚽        |

STO

KI F

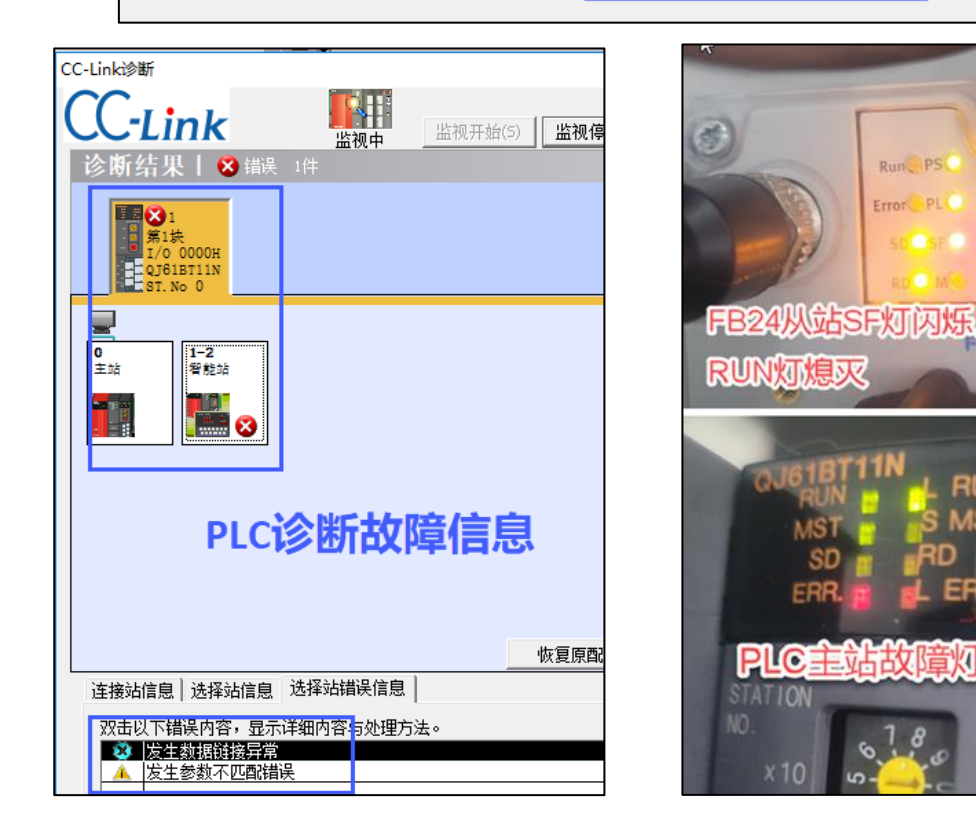

#### 3.4.2 I/O 地址在 CC-Link 主站中的映射

CPX-FB23-24 作为功能模块 FB24 使用时,在 CC-Link 的映射需要遵守下面的规则:

• 输入端与输出端的地址分配彼此独立;

•模块的地址计数方式根据 CPX 终端中的安装方式和模块类型优先级,从左到右计数。

• 模拟量输出模块不需要占用相应站点 Bit 区的控制位。

| 地址 | 止类型&相同数据类型的优先级                                                                                       | 范围    | 地址设定规则                                                                                                    |
|----|----------------------------------------------------------------------------------------------------|-------|----------------------------------------------------------------------------------------------------|
| 1  | Remote Ready (RR)                                                                                    | Bit 🗵 | <ul> <li>使用循环时间优化时,最后使用的站点中 Bit 区<br/>(RX/RY)内最后 16 点输入和输出(各 2 Bytes);</li> <li>使用站点优化时,最后使用的循环结束位置处 Bit 区<br/>(RX/RY)内的最后 16 点输入和输出(各 2<br/>bytes)。</li> </ul> |
| 2  | 循环倍率控制字 <sup>(1)</sup>                                                                               | Bit 🗵 | <ul> <li>每个循环占用站点中 Bit 区内(RX/RY)内前 16 点<br/>输入和输出(各 2 Bytes);若有多个循环,则依<br/>次升序排列;</li> <li>计算公式:循环倍率(2 倍/4 倍/8 倍)×2 bytes;</li> </ul>                           |
| 3  | 系统诊断 <sup>(2)</sup>                                                                                  | 字区    | <ul> <li>占用第一个站点的字区(RWr/RWw)前16点输入</li> <li>和输出(各 2 bytes)。</li> </ul>                                                                                          |
| 4  | 数字量 I/O 模块,例如: CPX-<br>4DE; CPX-8DE, CPX-4DO<br>气动接口模块,例如: VABA-<br>S6-1-X1;<br>气动模块,例如:<br>VMPA1S-D | Bit 🗵 | <ul> <li>根据映射优化设置(循环时间优化或站点优化),使用 Bit 区(RX/RY)内未占用的地址;</li> <li>根据模块在 CPX 终端中的安装位置(从左到右),圆整到字节,连续升序分配地址。</li> </ul>                                             |
| 5  | 模拟量模块,例如:<br>CPX-2AE<br>MSE6-D2M <sup>(3)</sup><br>技术模块,例如:<br>CPX-CPI, CPX-CTEL                     | 字区    | <ul> <li>根据映射优化设置(循环时间优化或站点优化),使用字区(RWr/RWw)内未占用的地址;</li> <li>根据模块在 CPX 终端中的安装位置(从左到右),占用与数字量 I/O 模块和气动模块平行的相应地址空间,圆整到字节分配地址;</li> </ul>                        |
|    |                                                                                                    |       | • 模拟量模块的地址分配优先级高于技术模块;                                                                                                    |

(1) 激活站点优化功能,且循环时间倍率≥2倍;

(2) 激活系统诊断;

(3) MSE6-D2M 不是 CPX 模拟量模块,但使用时,它的优先级相当于 CPX 模拟量模块;作为 FB24 功能模 块时,模拟量模块不需要占用 Bit 区的控制字。

本文中 FB24 从站及从站中各模块地址占用地址分配如下:

|             | Bit      | t 🗵   | 字                   | X                       |
|-------------|----------|-------|---------------------|-------------------------|
|             | RX       | RY    | RWr                 | RWw                     |
|             | X100     | Y100  | D100                | D300                    |
| 笙           |          |       | 诊断                  | <br>行字                  |
| ₹1 <b>^</b> | 第2个循     | 「环控制字 | D101                | D301                    |
| 个<br>循      |          |       | EM.0[ Flow]         | AM.0[模块控制]              |
| 环           | X110     | Y110  | D102                | D302                    |
|             |          |       | EM.1[耗气量]           | AM.1[输入字地址]             |
|             | 第3个循     | 訴控制字  | D103                | D303                    |
|             |          |       | EM.2[压力 P2]         | CTEL_Port1_Byte 0&1     |
| <u></u>     | Bi       | + IV  | <br>之               | $\overline{\mathbf{v}}$ |
|             |          |       |                     |                         |
|             | X120     | V120  | D104                |                         |
| 倅           |          |       | FM 3[模块状态]          | CTEL Port1 Byte 2&3     |
| ۲<br>2      | 第4个循环控制字 |       | D105                | D305                    |
| 个循          |          |       | EM.4[选择的输入字地址]      | CTEL_Port1_Byte 4&5     |
| 环           | X130     | Y130  | D106                | D306                    |
|             | 第5个循环控制字 |       | EM.5[功能可选]          | CTEL_Port1_Byte 6&7     |
|             |          |       | D107                | D307                    |
|             |          |       | EM.6[功能可选]          | CTEL_Port2_Byte 0&1     |
|             | Bi       | t 🗵   | 字                   | X                       |
|             | RX       | RY    | RWr                 | RWw                     |
|             | X140     | Y140  | D108                | D308                    |
| 第           |          |       | CTEL_Port1_Byte 0&1 | CTEL_Port2_Byte 2&3     |
| 3<br>个      | 第6个循     | 「环控制字 | D109                | D309                    |
| 循           |          | 1     | CTEL_Port1_Byte 2&3 | CTEL_Port2_Byte 4&5     |
| 坏           | X150     | Y150  | D110                | D310                    |
|             |          |       | CTEL_Port1_Byte 4&5 | CTEL_Port2_Byte 6&7     |
|             | 第7个循     | 「环控制字 | D111                | D311                    |
|             |          |       | CTEL_Port1_Byte 6&7 | CTEL: Port3_Byte 0&1    |
|             |          |       | - 1                 |                         |
| 1           | I D'     |       |                     | 2                       |

|   | Bit 区    |         |                     | 字区                  |  |  |  |
|---|----------|---------|---------------------|---------------------|--|--|--|
|   | RX RY    |         | RWr                 | RWw                 |  |  |  |
|   | X160     | Y160    | D112                | D312                |  |  |  |
| 第 | 第8个循环控制字 |         | CTEL_Port2_Byte 0&1 | CTEL_Port3_Byte 2&3 |  |  |  |
| 4 |          |         | D113                | D313                |  |  |  |
| 循 |          |         | CTEL_Port2_Byte 2&3 | CTEL_Port3_Byte 4&5 |  |  |  |
| 环 | X170     | Y170    | D114                | D314                |  |  |  |
|   |          |         | CTEL_Port2_Byte 4&5 | CTEL_Port3_Byte 6&7 |  |  |  |
|   | Remote   | e Ready | D115                | D315                |  |  |  |
|   | (RR)     |         | CTEL_Port2_Byte 6&7 | CTEL_Port4_Byte 0&1 |  |  |  |

|             | Bit 🗵 |      | 字区                  |                     |  |
|-------------|-------|------|---------------------|---------------------|--|
|             | RX    | RY   | RWr                 | RWw                 |  |
|             | X180  | Y180 | D116                | D316                |  |
| 第<br>5<br>人 |       |      | CTEL_Port3_Byte 0&1 | CTEL_Port4_Byte 2&3 |  |
|             |       |      | D117                | D317                |  |
| 循           |       |      | CTEL_Port3_Byte 2&3 | CTEL_Port4_Byte 4&5 |  |
| 坏           | X190  | Y190 | D118                | D318                |  |
|             |       |      | CTEL_Port3_Byte 4&5 | CTEL_Port4_Byte 6&7 |  |
|             |       |      | D119                | D319                |  |
|             |       |      | CTEL_Port3_Byte 6&7 |                     |  |

|        | В    | it 区 | 字区                  |      |  |  |  |  |  |  |  |
|--------|------|------|---------------------|------|--|--|--|--|--|--|--|
|        | RX   | RY   | RWr                 | RWw  |  |  |  |  |  |  |  |
|        | X200 | Y200 | D120                | D320 |  |  |  |  |  |  |  |
| 倅      |      |      | CTEL_Port4_Byte 0&1 |      |  |  |  |  |  |  |  |
| ਸ<br>6 |      |      | D121                | D321 |  |  |  |  |  |  |  |
| 循环     |      |      | CTEL_Port4_Byte 2&3 |      |  |  |  |  |  |  |  |
| мI.    | X210 | Y210 | D122                | D322 |  |  |  |  |  |  |  |
|        |      |      | CTEL_Port4_Byte 4&5 |      |  |  |  |  |  |  |  |
|        |      |      | D123                | D323 |  |  |  |  |  |  |  |
|        |      |      | CTEL_Port4_Byte 6&7 |      |  |  |  |  |  |  |  |

|               | Bit  | X    | ۲<br>۲ | <sup>z</sup> X |
|---------------|------|------|--------|----------------|
|               | RX   | RY   | RWr    | RWw            |
|               | X220 | Y220 | D124   | D324           |
| 第             |      |      |        |                |
| <b>マ</b><br>个 |      |      | D125   | D325           |
| 循             |      |      |        |                |
| 坏             | X230 | Y230 | D126   | D326           |
|               |      |      |        |                |
|               |      |      | D127   | D327           |
|               |      |      |        |                |

|        | Bit  | · 区  |      | 字区   |  |  |  |  |  |  |  |  |
|--------|------|------|------|------|--|--|--|--|--|--|--|--|
|        | RX   | RY   | RWr  | RWw  |  |  |  |  |  |  |  |  |
|        | X240 | Y240 | D128 | D328 |  |  |  |  |  |  |  |  |
| 第      |      |      |      |      |  |  |  |  |  |  |  |  |
| の<br>个 |      |      | D129 | D329 |  |  |  |  |  |  |  |  |
| 循      |      |      |      |      |  |  |  |  |  |  |  |  |
| 坏      | X250 | Y250 | D130 | D330 |  |  |  |  |  |  |  |  |
|        |      |      |      |      |  |  |  |  |  |  |  |  |
|        |      |      | D131 | D331 |  |  |  |  |  |  |  |  |
|        |      |      |      |      |  |  |  |  |  |  |  |  |

## 4 D2M 模块的参数功能与使用

D2M 模块使用 7 个输入字与 2 个输出字,分别传输模块的过程数据。 详细的模块参数定义与使用,需查阅 D2M 调试手册 <u>8123402(festo.com)</u>章节 7~9。 输入字/输出字数据定义对应如下。

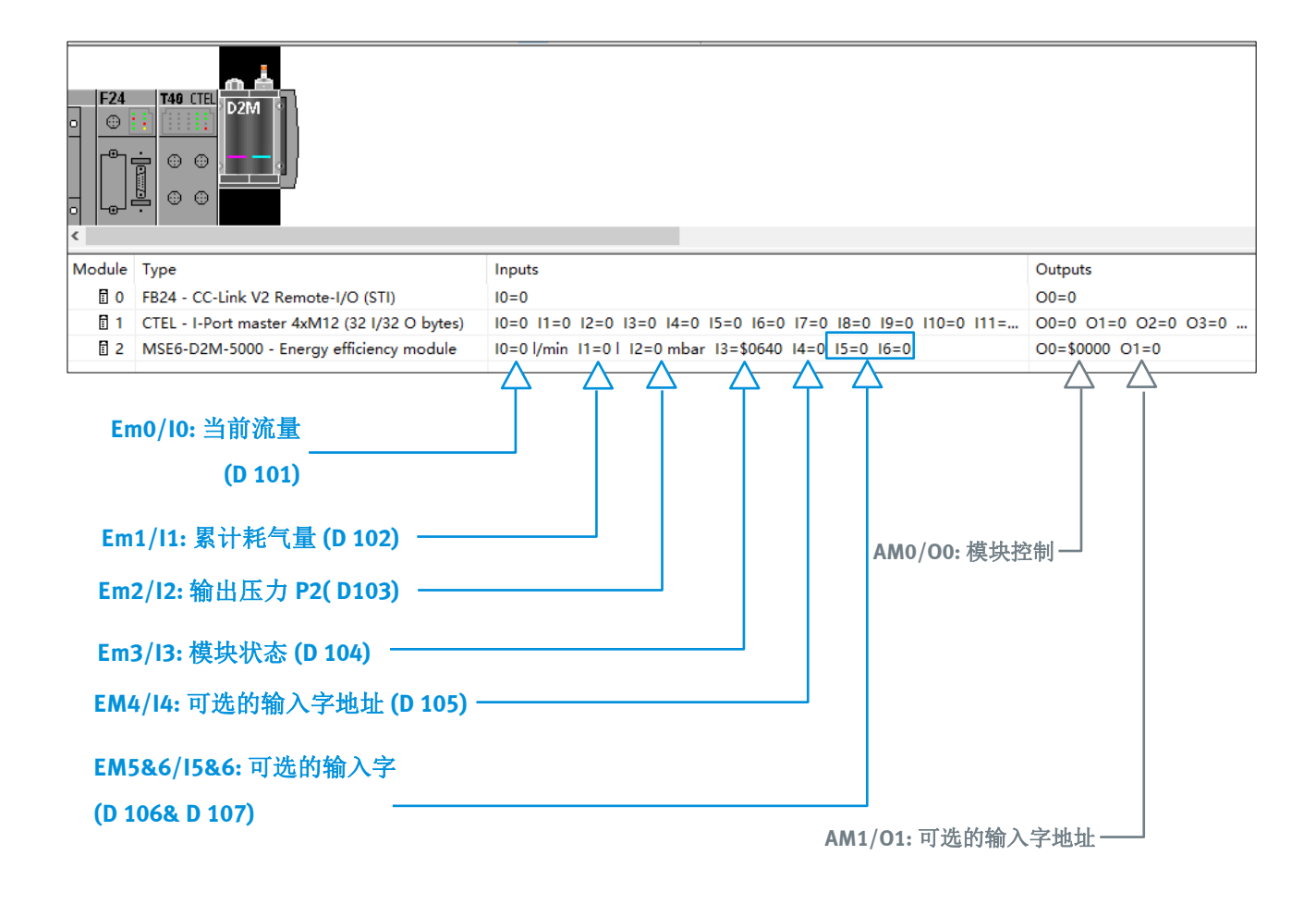

# **1** Notice

CPX 模块及 D2M 的模块参数(<u>8123402(festo.com</u>)章节 9),如 D2M 的流量、压力上下限 值,模块的功能设置,监测数据如流量/压力的单位等,只能通过 FMT 软件或者 MMI 手持设备进行更改。 CPX 的诊断接口,只能调用并读取相应功能码的结果,无法写入功能码内的参数内容。 FMT 软件中更改参数如下图所示。

| •× Untitle       | d - CPX-FMT     |                            |                     |                                 |                |      |        |
|------------------|-----------------|----------------------------|---------------------|---------------------------------|----------------|------|--------|
| File Edit        | View Online     | CPX Extras Help            |                     |                                 |                |      |        |
| D 🛩 I            | 🖬   🗙 🔏 🖻       |                            | 四人 1 扫描             | 并连接模块                           |                |      |        |
| F24              | T40 CTEL        | <b>6</b>                   | 点击下载设置至             | 阅岛<br>P Module #2               |                |      |        |
| ੵ <u>ੵ</u><br>ੵੵ |                 | System Settings            |                     | Module Parameters R 3           |                |      |        |
|                  |                 | Default Settings           |                     | Parameter                       | Value          |      | ^      |
| 나이 넉             |                 | Check Configuration        |                     | Monitor Vout/Vval               | Active         |      | ~      |
|                  |                 |                            |                     | E Monitor limit values          | Active         |      |        |
|                  | _               | Actual-Nominal-Compa       | arison              | Monitor parameters              | Active         |      |        |
|                  | _               |                            |                     | El Monitor limit values startun | 10 s           |      |        |
|                  | _               | <ul> <li>Editor</li> </ul> |                     | E E Units                       |                |      |        |
|                  | _               | Opline                     |                     | 臣 Pressure                      | psi/10         | _    |        |
|                  | _               | Online                     |                     | EFlow                           | scfm/10 4      |      |        |
| 1                | _               | Catalog                    |                     | E Consumption                   | scf            |      |        |
|                  |                 | cutalog                    |                     | E Flow standard                 | DIN 1343       |      |        |
| Module           | Туре            | Properties .               | 2                   | Energy save functions           | Inactive       |      |        |
|                  | FRAM COLUMN     |                            |                     | Energy save status LEDS         | Inactive       |      |        |
| E O              | FB24 - CC-LINK  | V2 Remote-I/O (STI)        | Fieldbus node CC    | E Pressure change sample time   | 0.1 s          |      |        |
| 1                | CTEL - I-Port m | naster 4xM12 (32 I/32 O    | Quadruple I-Port    | E Upper limit flow              | 3 276.7 scfm   |      |        |
| 2                | MSE6-D2M-50     | 00 - Energy efficiency mo  | Energy efficiency . | E Upper limit pressure          | 3 276.7 p更改参数后 | 应用并  | 确定     |
| <b>≣</b> 3       |                 |                            | 5, ,                | Upper limit pressure change     | 3 276.7 psi    |      |        |
|                  |                 |                            |                     | E Function parameters           | 10 min         |      | ~      |
| ≣ 4              |                 |                            |                     |                                 | C nm UI        |      | •      |
| 5                |                 |                            |                     | i 🖉 🖉                           |                | De   | faults |
| E 6              |                 |                            |                     |                                 |                |      |        |
| <b>7</b>         |                 |                            |                     | 确定                              | 取消应            | ≡(A) | 帮助     |

参数配置完成后,需要设置系统启动参数:使用保存的参数配置,否则系统断电后设置的参数无法保存。

| CPX Unti         | itled - CPX-  | FMT      |               |                                                     |        |     |                                                                                          |                                                         |    |       |   |          |   |
|------------------|---------------|----------|---------------|-----------------------------------------------------|--------|-----|------------------------------------------------------------------------------------------|---------------------------------------------------------|----|-------|---|----------|---|
| File Ec          | dit View      | Online   | СР            | X Extras Help                                       |        |     |                                                                                          |                                                         |    |       |   |          |   |
| D 🚅              | : 🖬   🗙       | <u>%</u> | ) (ĉ          | s   🕑   🔐 💷   🙋 I                                   | 12   1 | ) { | D   🗏   🛎   🛦                                                                            | 9 <b>k?</b>                                             |    |       |   |          |   |
| <b>F24</b><br>○☺ | <b>140 (1</b> |          | <u>а</u><br>И | System Settings                                     | 1      | ŝ   | CPX System Sett                                                                          | ings                                                    |    |       | _ |          | × |
|                  |               |          |               | Default Settings                                    | 1      | S   | System Parameters                                                                        | Trace Parameters                                        |    |       |   |          |   |
| <                | · - ]         | ļ        | •             | Actual-Nominal-Compa<br>Editor<br>Online<br>Catalog | nrison |     | Parameter<br>E Monitor SCS<br>Monitor SCO<br>Monitor Vout<br>Monitor Vval<br>Monitor SCV | Value<br>Active<br>Active<br>Active<br>Active<br>Active |    |       |   |          |   |
| Module           | е Туре        |          |               | Properties                                          |        | N   | Fail safe                                                                                | Reset all outputs                                       |    |       |   |          |   |
| 🗄 O              | FB24 -        | CC-Lin   | < V2          | Remote-I/O                                          | Fieldb | P   | System start                                                                             | Default parameters                                      |    |       |   |          |   |
| 1                | CTEL -        | I-Port r | naste         | er 4xM12 (32 I/32 O                                 | Quade  |     |                                                                                          | Default parameters                                      |    |       |   |          | - |
| 2                | MSE6-I        | D2M-50   | - 000         | Energy efficiency mo                                | Energ  |     | 2                                                                                        | Saved parameters                                        |    |       |   | 1        |   |
| 3                |               |          |               |                                                     |        |     |                                                                                          |                                                         |    |       |   | *0       | - |
| <b>4</b>         |               |          |               |                                                     |        |     |                                                                                          |                                                         |    |       | _ |          |   |
| 5                |               |          |               |                                                     |        |     | 🖻 🖌                                                                                      | 1                                                       |    |       |   | Defaults |   |
| Ē 6              |               |          |               |                                                     |        |     |                                                                                          |                                                         |    |       | _ |          |   |
| 17               |               |          |               |                                                     |        |     |                                                                                          | 4 确定                                                    | 取消 | 应用(A) | < | 3 👧      | ђ |
| 8                |               |          |               |                                                     |        |     |                                                                                          |                                                         |    |       |   |          |   |

在 CC-Link 主站中通过诊断接口调用并读取模块参数设置对应的功能码,示例如下。

(1) 模块 D2M 在硬件连接中,是第三个模块(编号从 0 开始,可以通过 FMT 确定模块连接顺序);根据 8123402(festo.com)\_章节 9 的参数表,确定流量单位的参数功能码是 4964。

| 模块参数: | 流量 | 量单位 "[Unit Flow]         | function code: 4828+     | 2*64+8=4964 |  |  |  |  |  |  |  |
|-------|----|--------------------------|--------------------------|-------------|--|--|--|--|--|--|--|
| 功能编号  |    | 4828 + m * 64 + 8        | 28 + m * 64 + 8 m = 模块编号 |             |  |  |  |  |  |  |  |
| 说明    |    | 规定所有流量相关数                | <b>数据的单位</b> 。           |             |  |  |  |  |  |  |  |
| 位     |    | 位 2、3: 流量单位<br>其他所有位是预留的 | 约。                       |             |  |  |  |  |  |  |  |
| 数值    |    |                          |                          |             |  |  |  |  |  |  |  |

## (2) 按照诊断接口的输出字格式,在软件元 D300 中写入 4964,并将控制位至 1,以调用该功能码。

| Output bits                   | The function number of the desired data will be specified in<br>binary coded form via the output bits A0 A12 of the I/O<br>diagnostic interface. The function number is accepted when<br>control bit A15 supplies a 1-signal. |
|-------------------------------|----------------------------------------------------------------------------------------------------|
| 15 14<br>1 1<br>2 Control bit | 13 12 11 10 9 8 7 6 5 4 3 2 1 0<br>Function no.<br>4964 dec.= 1 0011 0110 0100 bin<br>eserved                                                                                                    |
| 1 Bit number                  | 2 Outputs                                                                                                    |
| Fig. 5/4: Output bits of      | the I/O diagnostic interface                                                                                                    |
| - 软元件<br>● 软元件名№ □3           |                                                                                                    |
| ○ 缓冲存储器创<br>控制位置1             | 其块起始(凹)                                                                                                    |
| 当前值更改(G)                      | 2 W 1 32 32 64 ASC 10 16 详细(1) 打开(                                                                                                    |
| 软元件<br>D300<br>D301           | FEDCBA9876543210         1001001000000000000000000000000000000                                                                                                    |

(3)诊断接口的输入字格式如下,在输入字区 D100 中,可以查看调用的功能码结果。如果诊断输出字的控制位复位,则输入反馈也将清除。

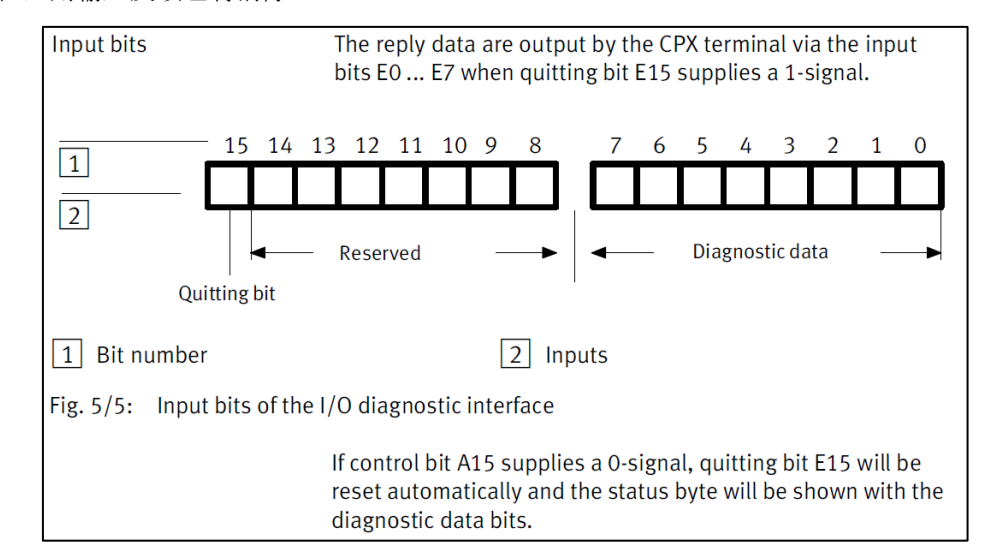

| 模块参数:流量     | 流量单位 "[Unit Flow]"                                                          |                                                                                                    |  |  |  |  |  |  |  |  |  |  |  |
|-------------|-----------------------------------------------------------------------------|----------------------------------------------------------------------------------------------------|--|--|--|--|--|--|--|--|--|--|--|
| 功能编号        | 4828 + m * 64 + 8                                                           | m = 模块编号                                                                                                    |  |  |  |  |  |  |  |  |  |  |  |
| 说明          | 规定所有流量相关数据的单位。                                                              |                                                                                                    |  |  |  |  |  |  |  |  |  |  |  |
| 位           | 位 2、3:流量单位<br>其他所有位是预留的。                                                    |                                                                                                    |  |  |  |  |  |  |  |  |  |  |  |
| 数值          |                                                                             |                                                                                                    |  |  |  |  |  |  |  |  |  |  |  |
| 位 32        | 数值                                                                          | 含义                                                                                                    |  |  |  |  |  |  |  |  |  |  |  |
| 0 0         | 0                                                                           | l/min(预设)                                                                                                    |  |  |  |  |  |  |  |  |  |  |  |
| 0 1         | 1                                                                           | 不允许                                                                                                    |  |  |  |  |  |  |  |  |  |  |  |
| 1 0         | 2                                                                           | scfm/10                                                                                                    |  |  |  |  |  |  |  |  |  |  |  |
| 11          | 3                                                                           |                                                                                                    |  |  |  |  |  |  |  |  |  |  |  |
| 备注          | 参数监控(Pn C 缓中存储器 模块起始(型)<br>更改模块参数<br>动匹配。                                   | ○ (16进制)地 ○ (16进制)地 ● 并且不会自 ● ● ● ● ● ● ● ● ● ● ● ● ● ● ● ● ● ● ●                                                                                                    |  |  |  |  |  |  |  |  |  |  |  |
| Tab. 24 模块参 | 数 "流量单位"<br><u> 較元件 FBDCBAS</u><br><u> 10001</u> 000000<br><u> 10000000</u> | 8     7     6     5     4     3     2     1     0       0     0     0     1     0     1     0     -32726       0     0     0     0     0     0     0       0     0     0     0     0     0       0     0     0     0     0     0 |  |  |  |  |  |  |  |  |  |  |  |

D2M 的输入字与输出字详细定义与数据结构,查询手册 <u>8123402(festo.com</u>)章节 8。 下面的章节示例将说明如何使用输出字的功能,以及对应输入字的反馈结果。

# 4.1 输出字 Am.0 与输入字 Em.3

输出字 Am.0 **模块控制** [ Module Control]控制切断功能以及耗气量测量功能。(软元件 D301, <u>I/O 地址在</u> <u>CC-Link 主站中的映射</u>)。

| 输出         | 输出字数据格式 16 位右对齐 Am.0 模块控制                                          |            |                   |       |      |     |      |      |        |      |      |      |      |         |     |
|------------|--------------------------------------------------------------------|------------|-------------------|-------|------|-----|------|------|--------|------|------|------|------|---------|-----|
| D15        | D14                                                                | D13        | D12               | D11   | D10  | D9  | D8   | D7   | D6     | D5   | D4   | D3   | D2   | D1      | DO  |
| B15        | B14                                                                | B13        | B12               | -     | -    | -   | -    | -    | -      | B5   | -    | -    | B2   | B1      | B0  |
| MSB        |                                                                    |            |                   |       |      |     |      |      |        |      |      |      |      |         | LSB |
| 使用的        | 使用的缩写                                                              |            |                   |       |      |     |      |      |        |      |      |      |      |         |     |
| <b>B</b> 0 |                                                                    | 截止         | 阀控制               | 置1    | : 截1 | 上阀开 | 闭(用  | ]户控; | 制模式    | (不   |      |      |      |         |     |
| B1         |                                                                    | 自动         | 用户控               | 制     |      |     |      |      |        |      |      |      |      |         |     |
| B2         |                                                                    | Q_lov      | Q_low-Timer-Reset |       |      |     |      |      |        |      |      |      |      |         |     |
| <b>B</b> 5 |                                                                    | 自动         | 使能控               | 制     |      |     |      |      |        |      |      |      |      |         |     |
| B12        |                                                                    | 耗气         | 量 V0              | Run 🏋 | 1:耗  | 气量差 | 重道vo | (默认  | Em.1,1 | 16位) | 测量》  | 救活★─ | ] न  | 以用输     | 出   |
| B13        |                                                                    | 耗气         | 量 V0              | Reset |      |     |      |      |        |      |      |      | - 字/ | AM.1វ៉ៃ | 置   |
| B14        |                                                                    | 耗气         | 量 V1              | Run   |      |     | ñ    | 1:耗  | 气量测    | 旧量通  | 道V1激 | 活*一  | 通    | 道V08    | aV1 |
| B15        |                                                                    | 耗气         | 量 V1              | Reset |      |     |      |      |        |      |      |      |      |         |     |
| -          |                                                                    | 预留         | 的数据               | 位     |      |     |      |      |        |      |      |      |      |         |     |
| D0 [       | 015                                                                | 16 位输出数据字段 |                   |       |      |     |      |      |        |      |      |      |      |         |     |
| MSB/L      | MSB/LSB 最高有效位 (most significant bit)/最低有效位 (least significant bit) |            |                   |       |      |     |      |      |        |      |      |      |      |         |     |

输入字 Em.3 模块状态 [Module Status] (软元件 D104) 查看模块的状态信息。

| 输入字       | 输入字数据格式 16 位右对齐 Em.3模块状态                                            |      |            |     |     |    |    |            |    |    |    |    |    |    |     |
|-----------|---------------------------------------------------------------------|------|------------|-----|-----|----|----|------------|----|----|----|----|----|----|-----|
| D15       | D14                                                                 | D13  | D12        | D11 | D10 | D9 | D8 | <b>D</b> 7 | D6 | D5 | D4 | D3 | D2 | D1 | DO  |
| _         | -                                                                   | B13  | B12        | B11 | B10 | B9 | B8 | B7         | B6 | B5 | B4 | -  | -  | -  | B0  |
| MSB       |                                                                     |      |            |     |     |    |    |            |    |    |    |    |    |    | LSB |
| 使用的       | 使用的缩写                                                               |      |            |     |     |    |    |            |    |    |    |    |    |    |     |
| BO: 截止阀状态 |                                                                     |      |            |     |     |    |    |            |    |    |    |    |    |    |     |
| B4, B5    |                                                                     |      |            |     |     |    |    |            |    |    |    |    |    |    |     |
| B6        |                                                                     | 监控   | P2 下       | 限值  |     |    |    |            |    |    |    |    |    |    |     |
| B7        |                                                                     | 耗气   | 量测量        | 脉冲  | vc  |    |    |            |    |    |    |    |    |    |     |
| B8 B1     | 11                                                                  | 模块   | 状态         |     |     |    |    |            |    |    |    |    |    |    |     |
| B12       |                                                                     | 耗气   | 量 V0       | 状态  |     |    |    |            |    |    |    |    |    |    |     |
| B13       |                                                                     | 耗气   | 量 V1       | 状态  |     |    |    |            |    |    |    |    |    |    |     |
| -         |                                                                     | 预留   | 的数据        | 位   |     |    |    |            |    |    |    |    |    |    |     |
| D0 D1     | 15                                                                  | 16 位 | 16 位输入数据字段 |     |     |    |    |            |    |    |    |    |    |    |     |
| MSB/LS    | MSB/LSB: 最高有效位 (most significant bit)/最低有效位 (least significant bit) |      |            |     |     |    |    |            |    |    |    |    |    |    |     |

Tab. 11 输入字 Em. 3 模块状态的数据格式

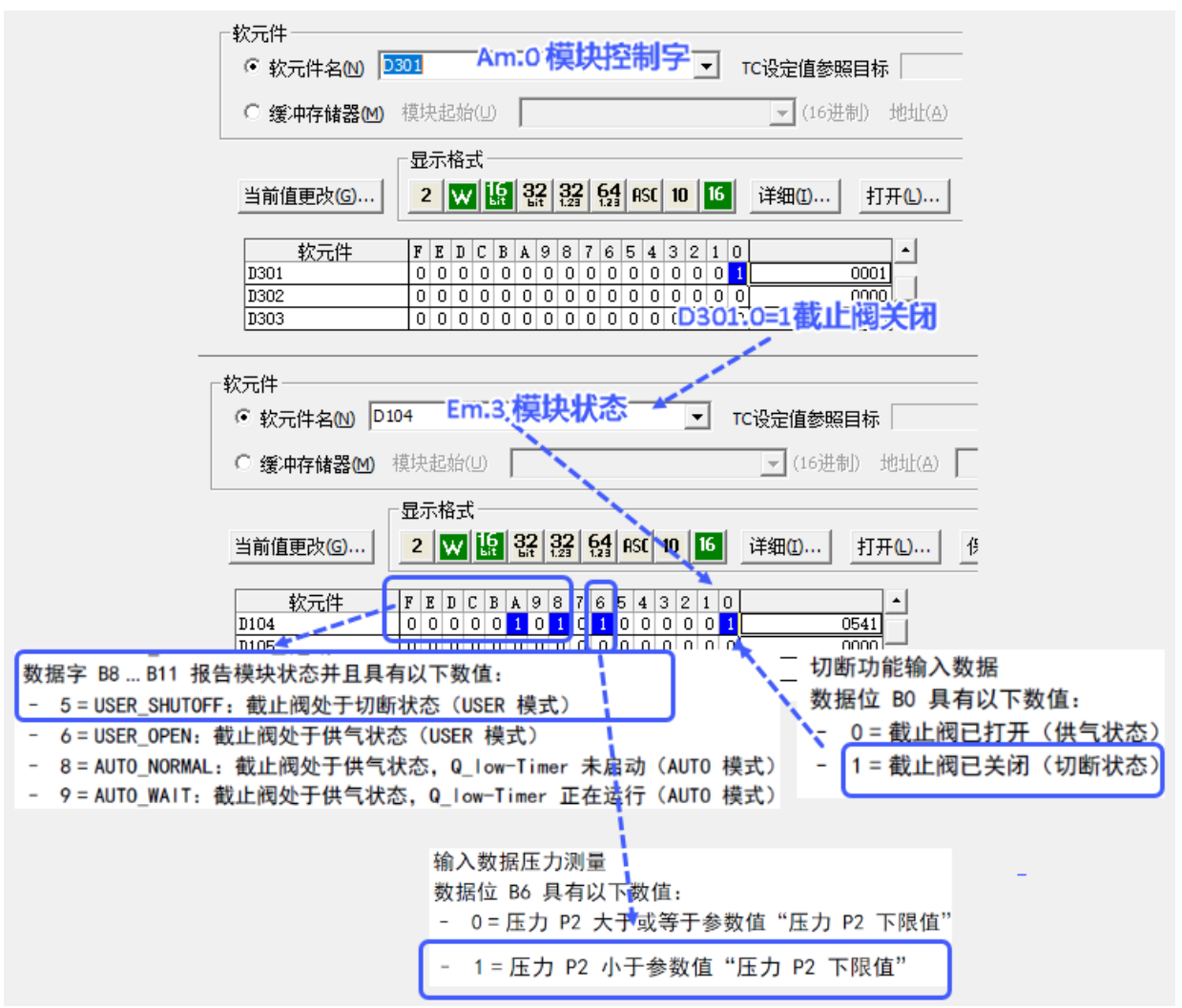

#### 4.2 输入字 Em.0 (流量), Em.1 (耗气量),和 Em.2 (输出压力 P2)

• 输入字 Em.0: 流量 (D101)

根据设置的流量单位与标准,显示当前流量值。预设值为 l/min, DIN 1343。

| 输入等                     | 输入字数据格式 VZ + 15 位右对齐                                               |      |                                               |     |       |        |    |      |     |      |    |    |    |    |    |
|-------------------------|--------------------------------------------------------------------|------|-----------------------------------------------|-----|-------|--------|----|------|-----|------|----|----|----|----|----|
| D15                     | D14                                                                | D13  | 113 D12 D11 D10 D9 D8 D7 D6 D5 D4 D3 D2 D1 D0 |     |       |        |    |      |     |      |    |    |    |    |    |
| ٧Z                      | B14                                                                | B13  | B12                                           | B11 | B10   | B9     | B8 | B7   | B6  | B5   | B4 | B3 | B2 | B1 | B0 |
| MSB                     |                                                                    |      | LSB                                           |     |       |        |    |      |     |      |    |    |    |    |    |
| 使用的                     | 使用的缩写                                                              |      |                                               |     |       |        |    |      |     |      |    |    |    |    |    |
| vz                      |                                                                    | 符号   | (对于                                           | 数据格 | 各式 VZ | z + 15 | 位, | 始终 = | 0,即 | J正值) |    |    |    |    |    |
| B0 E                    | 314                                                                | 流量   | 直                                             |     |       |        |    |      |     |      |    |    |    |    |    |
| D0 D                    | 015                                                                | 16 位 | ī输入数                                          | 数据字 | 段     |        |    |      |     |      |    |    |    |    |    |
| MSB/L                   | MSB/LSB 最高有效位 (most significant bit)/最低有效位 (least significant bit) |      |                                               |     |       |        |    |      |     |      |    |    |    |    |    |
| Tab. 5 输入字 Em.0 流量的数据格式 |                                                                    |      |                                               |     |       |        |    |      |     |      |    |    |    |    |    |

• 输入字 Em.1: 耗气量 (D102)

根据设置的耗气量单位和流量标准显示压缩空气的消耗值 VO( 预设值为 16 位, 且无论设置何种单位, 读数上限值为 65536)。

耗气量 V0 可以通过输出字 Am.1 设置为 32 位,并显示在输入字 Em.5& Em.6 中(见章节 4.3)。

#### 注意:若更改流量单位或流量标准,读数 V0 将被清 0。

只更改耗气量单位参数值,则保存当前耗气量检测值,并转换为新的耗气量单位。

| 输入等    | 输入字数据格式 16 位右对齐          |     |     |            |                                      |      |        |        |       |       |     |     |      |    |     |
|--------|--------------------------|-----|-----|------------|--------------------------------------|------|--------|--------|-------|-------|-----|-----|------|----|-----|
| D15    | D14                      | D13 | D12 | D11        | 11 D10 D9 D8 D7 D6 D5 D4 D3 D2 D1 D0 |      |        |        |       |       |     |     |      |    |     |
| B15    | B14                      | B13 | B12 | B11        | B10                                  | B9   | B8     | B7     | B6    | B5    | B4  | B3  | B2   | B1 | B0  |
| MSB    |                          |     |     |            |                                      |      |        |        |       |       |     |     |      |    | LSB |
| 使用的    | 的缩写                      |     |     |            |                                      |      |        |        |       |       |     |     |      |    |     |
| B0 E   | 315                      |     |     | 耗气         | 耗气量值                                 |      |        |        |       |       |     |     |      |    |     |
| D0 D   | 015                      |     |     | 16 位输入数据字段 |                                      |      |        |        |       |       |     |     |      |    |     |
| MSB/L  | SB                       |     |     | 最高         | 有效位                                  | (mos | t sign | nifica | nt bi | t)/最( | 氏有效 | 位() | east |    |     |
|        | significant bit)         |     |     |            |                                      |      |        |        |       |       |     |     |      |    |     |
| Tab. 7 | fab. 7 输入字 Em.1 耗气量的数据格式 |     |     |            |                                      |      |        |        |       |       |     |     |      |    |     |

默认参数设置时,当前耗气量:

| - 软元件                                                     |                                |                     | F24 T40 CTEL D2M                                                        |
|-----------------------------------------------------------|--------------------------------|---------------------|-------------------------------------------------------------------------|
| <ul> <li>         ・・・・・・・・・・・・・・・・・・・・・・・・・・・・・</li></ul> | ) D102                         |                     |                                                                         |
| ○ 经"市大纳"                                                  | - ,<br>                        | - (16进生) - {        |                                                                         |
| ◎ 猿/甲仔陌番                                                  | (四) 保庆追知(9)                    | (10)近前() )          |                                                                         |
|                                                           | 显示格式                           |                     |                                                                         |
| 当前值更改(G)                                                  | 2 ₩ 🌆 🎎 🎎 🗛 ASC                | 10 16 详细(1) 打开      | <i>π</i>                                                                |
|                                                           |                                |                     |                                                                         |
| <u>教元件</u>                                                | F E D C B A 9 8 7 6 5 4        | 3 2 1 0             | Module Type Inputs                                                      |
| D102                                                      |                                | <u>UUUU</u> 4640    | - 0 • FB24 - CC-Link V2 10=0                                            |
| D104                                                      | 00011000000000                 | 0 0 0 0 6144        | 1 CTEL - L-Port Mast 10-0 11-0 12-0 13-0 14-0 15-0                      |
| D105                                                      | 0 0 0 0 0 0 0 0 0 0 0 0        | 0 0 0 0 0           |                                                                         |
| D106                                                      |                                |                     | □ 2 MSE6-D2M-5000 10=0 1/mm 11=48 1 2=4 640 mbar                        |
| Dioi                                                      |                                |                     |                                                                         |
| 修改流                                                       | 适量标准后,数值被清 0;                  | 若只修改耗气量单            | ·位,数值将被重新换算显示(四舍五入的整数):                                                 |
|                                                           |                                |                     |                                                                         |
| 秋元日                                                       | 0.0102                         |                     |                                                                         |
| • 软元件名图                                                   | 0 0102                         | 」 TC设定值参照目标         |                                                                         |
| ○ 缓冲存储器                                                   | (M) 模块起始(□)                    | ▼ (16进制) 北          |                                                                         |
|                                                           | - 月子校士                         |                     |                                                                         |
|                                                           |                                | 16 \XX/max          |                                                                         |
| ヨ則沮更成(G)                                                  |                                |                     |                                                                         |
| 教元件                                                       | F E D C B A 9 8 7 6 5 4 3 2    | 1 0                 | 2                                                                       |
| D102                                                      | 0000000000000000000            | 0 0 0 Mod           | duic Type Inputs                                                        |
| D103<br>D104                                              |                                |                     | 0 FB24 - CC-Link V2 Remote-I/O (STI) I0=0                               |
| D105                                                      |                                |                     | 1 CTEL - I-Port master 4xM12 (32 I/32 O bytes) 10=0 11=0 12=0 13=0 14   |
| D106                                                      |                                |                     | 32 MSE6-D2M-5000 - Energy efficiency module $10-0.1/min$ $11-0.1/2-4.6$ |
| D108                                                      |                                |                     |                                                                         |
| D109                                                      | 🖆 Module #2                    |                     | – 🗆 X                                                                   |
| D110<br>D111                                              |                                |                     |                                                                         |
| D112                                                      | Module Parameters Diagnosis F  | orce Mode Fail Safe |                                                                         |
| D113                                                      |                                | 1                   |                                                                         |
| D115                                                      | Parameter                      | Value               |                                                                         |
| D116                                                      | E Monitor Vout/Vval            | Active              |                                                                         |
| D117<br>D118                                              | E Monitor limit values         | Active              |                                                                         |
| D119                                                      | E Monitor parameters           | Active              |                                                                         |
| D120<br>D121                                              | E Monitor limit values startup | 10 S                |                                                                         |
| D122                                                      |                                | mhar                | <b>k</b>                                                                |
| D123                                                      |                                | I/min               |                                                                         |
| D125                                                      |                                | 1                   |                                                                         |
| D126                                                      | Elow standard                  | 150 2523            | 修改流量标准                                                                  |
| D127<br>D128                                              | Energy save functions          | DIN 1343            |                                                                         |
| 2100                                                      |                                | 100 0500            |                                                                         |
| 0129                                                      | Energy save status LEDs        | 150 2533            | 1.40 D.+-(-). 0.20 D.+                                                  |

当前流量值与累积耗气量的值,分别在输入字 Em0 (D100)和 Em1 (D101)中显示:

| _ 软元件 ────         |                                                                                                    |                    | 🗅 😅 🛛              | a   × % 🖻 🛍   🗗 📾 💷   🕮 🕮   🕅                | ) 🔊 🎒 🚳 🕷 🕅             |
|--------------------|----------------------------------------------------------------------------------------------------|--------------------|--------------------|----------------------------------------------|-------------------------|
| ● 软元件名(N) D9       | 9 💌                                                                                                    | TC设定值参照目标          |                    |                                              |                         |
| ○ 缓冲存储器创           | 模块起始(U)                                                                                                    | ▼ (16进制) 地         | F24                | T49 CTEL D2M                                 |                         |
| 当前值更改(G)           | 显示格式<br>2 W 版 32 32 64 ASC 10 16                                                                                                    | 详细O 打开             |                    | · · · · · · · · · · · · · · · · · · ·        | •                       |
| 較元件<br>D99<br>D100 | F         E         D         C         B         A         9         8         7         6         5         4         3         2         1         0           0         0         0         0         0         0         0         0         0         0         0         0         0         0         0         0         0         0         0         0         0         0         0         0         0         0         0         0         0         0         0         0         0         0         0         0         0         0         0         0         0         0         0         0         0         0         0         0         0         0         0         0         0         0         0         0         0         0         0         0         0         0         0         0         0         0         0         0         0         0         0         0         0         0         0         0         0         0         0         0         0         0         0         0         0         0         0         0         0         0 | )<br>) 0<br>-32668 | ╕┖ <sub>ᅃ</sub> ┙륵 |                                              |                         |
| D101<br>D102       |                                                                                                    | 176                | <b>4</b> .         |                                              |                         |
| D103<br>D104       |                                                                                                    | 0 1460             | Module             | Туре                                         | Inputs                  |
| D105               | 0000000000000000000                                                                                                    | 0 0                | Ē 0                | FB24 - CC-Link V2 Remote-I/O (STI)           | 10=32868                |
| D106<br>D107       |                                                                                                    | 20                 | Ē 1                | CTEL - I-Port master 4xM12 (32 I/32 O bytes) | 10-0 11-0 12-0 13-0 14: |
| D108               |                                                                                                    |                    | Ē 2                | MSE6-D2M-5000 - Energy efficiency module     | 10=176 I/min 11=429 I 2 |
| D109               |                                                                                                    |                    |                    |                                              |                         |

#### • 输入字 Em.2: 压力 P2 (D103)。

根据设置的压力单位,显示压力值 P2;压力单位预设值为 mbar。

| 输入字数据格式 VZ + 15 位右对齐                                               |                             |     |                                               |     |      |        |    |     |      |     |    |  |  |  |  |  |
|--------------------------------------------------------------------|-----------------------------|-----|-----------------------------------------------|-----|------|--------|----|-----|------|-----|----|--|--|--|--|--|
| D15                                                                | D14                         | D13 | D13 D12 D11 D10 D9 D8 D7 D6 D5 D4 D3 D2 D1 D0 |     |      |        |    |     |      |     |    |  |  |  |  |  |
| ٧Z                                                                 | B14                         | B13 | 313 B12 B11 B10 B9 B8 B7 B6 B5 B4 B3 B2 B1 B0 |     |      |        |    |     |      |     |    |  |  |  |  |  |
| MSB                                                                | SB                          |     |                                               |     |      |        |    |     |      |     |    |  |  |  |  |  |
| 使用的缩写                                                              |                             |     |                                               |     |      |        |    |     |      |     |    |  |  |  |  |  |
| ٧Z                                                                 |                             | 符号  | (对于                                           | 数据格 | 站 Vz | 2 + 15 | 位) | ,始终 | = 0, | 即为コ | E值 |  |  |  |  |  |
| B0 E                                                               | 314                         | 压力  | 值 P2                                          |     |      |        |    |     |      |     |    |  |  |  |  |  |
| D0 D15 16 位输入数据字段                                                  |                             |     |                                               |     |      |        |    |     |      |     |    |  |  |  |  |  |
| MSB/LSB 最高有效位 (most significant bit)/最低有效位 (least significant bit) |                             |     |                                               |     |      |        |    |     |      |     |    |  |  |  |  |  |
| Tab. 8                                                             | Tab. 8 输入字 Em.2 压力 P2 的数据格式 |     |                                               |     |      |        |    |     |      |     |    |  |  |  |  |  |

软元件 ④ 软元件名(N) 100 ▼ TC设定值参照目标 00 ◎ 缓冲存储器(M) 模块起始(U) ▼ (16进制) 0 0 3 显示格式一 当前值更改(G)... 2 W 19 32 33 64 AC 10 6 详细**(I)**... 打开 
 F
 E
 D
 C
 B
 A
 9
 8
 7
 6
 5
 4
 3
 2
 1
 0

 0
 0
 0
 0
 0
 0
 0
 0
 0
 0
 0
 0
 0
 0
 0
 0
 0
 0
 0
 0
 0
 0
 0
 0
 0
 0
 0
 0
 0
 0
 0
 0
 0
 0
 0
 0
 0
 0
 0
 0
 0
 0
 0
 0
 0
 0
 0
 0
 0
 0
 0
 0
 0
 0
 0
 0
 0
 0
 0
 0
 0
 0
 0
 0
 0
 0
 0
 0
 0
 0
 0
 0
 0
 0
 0
 0
 0
 0
 0
 0
 0
 0
 0
 0
 0
 0
 0
 0
 0
 0
 软元件 D100 0 D101 0 0 0 0 0 0 0 0 0 0 0 0 0 0 0 0 0 0 < D102 0103 0104 0105 0 0 0 <mark>1</mark> 0 0 0 <del>1 1</del> 0 <del>1</del> 0 0 0 0 0 0 0 <del>1</del> 0 <del>1 1</del> 0 0 0 0 0 0 0 0 0 0 0 0 4520 Module Type Inputs 5632 0 FB24 - CC-Link V2... 10=0 **FMT**中的读数(16 进制) 00 D106 1 CTEL - I-Port mast... 10=0-11=0 12=0 13=0 14=0 15=0 16=0 17=0 18... CC-Link 中的读数(10进制) D107 2 MSE6-D2M-5000 ... 10=0 I/min 11=0 1 12=4 520 mbar 13=\$1600 14... D108 0 D109 0

## 4.3 输出字 Am.1 与输入字 Em.4,可选的输入字 Em.5, Em.6

用输出字 Am.1-(D302)写入输入字地址,以分配固定显示在 Em.5(D106)与 Em.6(D107)的输入数据,输入字 Em.4(D105)传输当前的输入字地址,用来校验 Am.1 写入的地址是否有效。

输入字地址写入有两种方式。

#### 4.3.1 固定分配的输入字地址

使用固定分配地址,只能在 Am.1 写入下表特定的地址即: 0x2710,0x2711,0x2712 和 0x2713,相应的, Em.5 与 Em.6 的 32 位输入数据对应的功能也是固定的,写入示例如下。

## • 模块运行时间

- 在 Am.1 (D302) 写入地址: 0x2712; 输入字 Em.6& Em.5 内的输入过程数据将是 32 位的模块运行时间。 Em.6 是过程数据的高 16 位, Em.5 是过程数据的低 16 位。

| 8.3.6 具有固定分配地址的可选 32 位输入数据<br>具有固定地址的可选 32 位输入数据显示在输入字 Em.5 和 Em.6 中的固定位置。                                                                                                    |           |                                                   |                                                   |                           |  |  |  |  |  |  |  |
|----------------------------------------------------------------------------------------------------|-----------|---------------------------------------------------|---------------------------------------------------|---------------------------|--|--|--|--|--|--|--|
| 输入地址                                                                                                    |           | 所选的输入数据                                           |                                                   |                           |  |  |  |  |  |  |  |
| 输出字 Am. 1                                                                                                    |           | 输入字 Em. 6                                         | 输入字 Em.5                                          |                           |  |  |  |  |  |  |  |
| 输入地址<br>[Input address]                                                                                                    |           | 选择的输入数据<br>字 1<br>[Selected input<br>data word 1] | 选择的输入数据<br>字 0<br>[Selected input<br>data word 0] |                           |  |  |  |  |  |  |  |
| 十进制                                                                                                    | 十六进制      | 数值                                                | 数值                                                | 说明                        |  |  |  |  |  |  |  |
| 10000                                                                                                    | 0x2710    | 耗气量 V0<br>B31 B16                                 | 耗气量 V0<br>B15 B0                                  | 耗气量 V0, 具有<br>32 位限制      |  |  |  |  |  |  |  |
| 10001                                                                                                    | 0x2711    | 耗气量 V1<br>B31 B16                                 | 耗气量 V1<br>B15 B0                                  | 耗气量 V1,具有<br>32 位限制       |  |  |  |  |  |  |  |
| 10002                                                                                                    | 0x2712    | 模块运行时间<br>B31 B16                                 | 模块运行时间<br>B15 B0                                  | 模块运行时间,<br>具有 32 位限制      |  |  |  |  |  |  |  |
| 10003                                                                                                    | 0x2713    | 截止阀切换循环<br>B31 B16                                | 截止阀切换循环<br>B15 B0                                 | 截止阀开关循<br>环,具有 32 位<br>限制 |  |  |  |  |  |  |  |
| Tab. 16 具有固定分                                                                                                    | 分配地址的可选输入 | 数据                                                |                                                   |                           |  |  |  |  |  |  |  |
| 軟元件       Am:1-[-輸入字地址]            ・         ・         較元件名(M)         D302         ・         TC设定值参照目标         ・         て设定值参照目标         ・         (16进制)         地址(A)             ・         繁冲存储器(M)         模块起始(U)           写入地地北-2712hex                                                                                                    |           |                                                   |                                                   |                           |  |  |  |  |  |  |  |
| 「<br>「<br>「<br>「<br>「<br>「<br>「<br>「<br>「<br>「<br>「<br>「<br>「<br>「                                                                                                    |           |                                                   |                                                   |                           |  |  |  |  |  |  |  |
| 軟元件       F       E       D       C       B       9       8       7       6       5       4       3       2       1       0         D302       0       0       1       0       0       1       0       0       1       0       2712         D303       0       0       0       0       0       0       0       0       0       0       0         D304       0       0       0       0       0       0       0       0       0       0       0         D304       0       0       0       0       0       0       0       0       0       0       0       0       0       0       0       0       0       0       0       0       0       0       0       0       0       0       0       0       0       0       0       0       0       0       0       0       0       0       0       0       0       0       0       0       0       0       0       0       0       0       0       0       0       0       0       0       0       0       0       0 |           |                                                   |                                                   |                           |  |  |  |  |  |  |  |

## • 读取输入字

- 在 Em.4 (D105) 读取被写入的输入字地址,确认地址是否有效。

- 在 Em.5 (D106) 与 Em.6 (D107) 读取模块运行时长数据: 0x00A4=16\*10+4=164 (十进制)

| 8.3.3 输入字 Em.4 选择的输入地址 "[Selected input address]"<br>传输当前输入值的地址。在初始位置设置地址值 0。 |                                                              |                 |               |                   |                      |              |              |               |             |                      |              |            |             |            |     |
|-------------------------------------------------------------------------------|--------------------------------------------------------------|-----------------|---------------|-------------------|----------------------|--------------|--------------|---------------|-------------|----------------------|--------------|------------|-------------|------------|-----|
| 输入字数据格式 16 位右对齐                                                               |                                                              |                 |               |                   |                      |              |              |               |             |                      |              |            |             |            |     |
| D15                                                                           | D14                                                          | D13             | D12           | D11               | D10                  | D9           | D8           | D7            | D6          | D5                   | D4           | D3         | D2          | D1         | DO  |
| B15                                                                           | B14                                                          | B13             | B12           | B11               | B10                  | B9           | B8           | B7            | B6          | B5                   | B4           | B3         | <b>B</b> 2  | <b>B</b> 1 | B0  |
| MSB                                                                           | MSB LSB                                                      |                 |               |                   |                      |              |              |               |             |                      |              |            |             |            |     |
| 使用的                                                                           |                                                              |                 |               |                   |                      |              |              |               |             |                      |              |            |             |            |     |
| B0 B14 所显示输入值的地址                                                              |                                                              |                 |               |                   |                      |              |              |               |             |                      |              |            |             |            |     |
| B15     错误位。ERR = 1:无效/不支持的地址                                                 |                                                              |                 |               |                   |                      |              |              |               |             |                      |              |            |             |            |     |
| D0 D15         16 位输入数据字段                                                     |                                                              |                 |               |                   |                      |              |              |               |             |                      |              |            |             |            |     |
| MSB/L                                                                         | .SB                                                          | 最局 <sup>4</sup> | 自然位           | (mos              | t sigr               | nitica       | nt bi        | t)/菆1         | 以有效         | <u>1</u> <u>v</u> (1 | east s       | signit     | Icant       | bit)       |     |
| Tab.                                                                          | 13 输入                                                        | \子 E            | m.4 <u>H∿</u> | 剱                 | 百九                   |              |              |               |             |                      |              |            |             |            |     |
| 「軟元件                                                                          |                                                              |                 |               |                   |                      |              |              |               |             |                      |              |            |             |            |     |
| ● 软:<br>● 文:                                                                  | 元件名 <mark>№</mark>                                           | ) D105          |               |                   |                      | •            | TC 设式        | 2值参照E         | 目标          |                      |              |            |             |            |     |
|                                                                               | <ul> <li>○ 缓冲存储器● 模块起始(□)</li> <li>(16进制) 地址     </li> </ul> |                 |               |                   |                      |              |              |               |             |                      |              |            |             |            |     |
| 当前值                                                                           | 重更改 <mark>(G)</mark> 。                                       | 2               |               | 32 32<br>Lit 1.2  | 2 <mark>64</mark> 83 | SC 10 1      | 5 详细         | ₽(I)          | 打开心。        | - E                  | `∼<br>m.4 ຢັ | 先择的        | <b>論入</b>   | 字          |     |
|                                                                               | 软元件                                                          | F               | E D C E       | A 9 8             | 765                  | 4 3 2 1      | 0            |               |             |                      |              |            |             |            |     |
| D105<br>D106<br>D107                                                          |                                                              | 0               |               |                   |                      |              |              | 0             |             | Е                    | m.5 🙀        | 國行时        | 间Lo         | w by       | te: |
| D108<br>D109                                                                  | ~                                                            | 0               | 0 0 0 0       | 0000              | 000                  | 0000         | ) ()<br>) () | 0             | 000         | 0                    | x00A4        | 4          |             |            |     |
| 9.3                                                                           | 只认                                                           | 卖模坊             | 快参数           | Į                 |                      |              |              |               |             |                      |              | =<=0-      | http://     |            |     |
| 模块参                                                                           | 参数 ・ 材                                                       | 草块运             | 行时间           | 1 "[Mo            | dule                 | time o       | of ope       | ratio         | n]"         | E 0                  | m.6 J        | 817D)<br>0 | lifilui     | in Dy      | te: |
| 7九台54                                                                         |                                                              | 10              | 28 +          | * 64 +            | 20 (1                | OW Du        | +a)          |               |             | 横444                 | 島田           | 9          |             |            |     |
| ->/)   1   >                                                                  | ÷,                                                           | 48              | 28 + m        | * 64 +            | · 30 (H              | ligh B       | yte)         |               |             | 1天-大5                | 5            |            |             |            |     |
| 说明                                                                            |                                                              | 功               | 能模坊           | 的运行               | 亍时间                  | ,单位          | ī为小F         | 时。模           | <b>央目</b> 育 | 前运行                  | 于总时          | 甘长为        | 1 <b>64</b> | 小时         |     |
|                                                                               |                                                              | 运               | 行时间           | 同是指相              | 漠块直                  | 到目前          | 前的通          | 电时间           | 0           | $\rightarrow$        |              |            |             |            |     |
| 数值                                                                            |                                                              | 无               | 符号的           |                   | 制数,<br>t (l au       | 取值范<br>(Bute | 国为-<br>+ 25  | 十进制<br>≤ ★ □: | :<br>ah Put |                      |              |            |             |            |     |
| 备注                                                                            |                                                              | U.<br>沃         | 行时间           | 1的是-              | 大值限                  | 制在           | 45535        | у ** ПТ       | gii Dy      |                      |              |            |             |            |     |
| вл                                                                            |                                                              | 每               | 次开启           | <b>追</b> し取り<br>記 | 1小                   | 村后,          | 运行小          | ,<br>时计数      | 故器提         | 高1・                  | 个数值          | .0         |             |            |     |
|                                                                               | 如果该过程超过 65535 次,则参数停止在此数值。                                   |                 |               |                   |                      |              |              |               |             |                      |              |            |             |            |     |
|                                                                               | 此参数只能读取。                                                     |                 |               |                   |                      |              |              |               |             |                      |              |            |             |            |     |
| Tab. 3                                                                        | っ 倶功                                                         | *奓釵"            | <u></u> 侯吠2   | ゴケビリ              | вj                   |              |              |               |             |                      |              |            |             |            |     |

## 4.3.2 可选择且可以自由组合的 16 位输入数据

根据应用需要,在输出字 Am.1 中写入地址,输入字 Em.5 与 Em.6 分别显示相应地址的输入数据。

| Am.1                 | Am.1 输入字地址 |     |     |     |     |    |    |                     |    |    |    |    |    |    |    |    |
|----------------------|------------|-----|-----|-----|-----|----|----|---------------------|----|----|----|----|----|----|----|----|
| B15                  | B14        | B13 | B12 | B11 | B10 | B9 | B8 | B7                  | B6 | B5 | B4 | B3 | B2 | B1 | BO | B1 |
| High Byte: Em.6的数据地址 |            |     |     |     |     |    |    | Low byte: Em.5的数据地址 |    |    |    |    |    |    |    |    |

注意: 当且仅当输出字 Am.1 的 High byte 与 low Byte 地址都有效时,被写入的该输入字地址才有效。可用的可选单个数据,及地址写入示例参照下表:

| 输入地址                                 |                                                                     | 所选的输入数据         |                                                                                                    |  |  |  |  |  |  |
|--------------------------------------|---------------------------------------------------------------------|-----------------|----------------------------------------------------------------------------------------------------|--|--|--|--|--|--|
| Low Byte 和/或 High H<br>输出字 Am.1 中的地址 | Byte<br>值                                                           | 输入字 Em.5 或 Em.6 |                                                                                                    |  |  |  |  |  |  |
| 十进制                                  | 十六进制                                                                | 数值              | 说明                                                                                                    |  |  |  |  |  |  |
| 0                                    | 0×00                                                                | 压力变化 DP2        | 设置的压力变化测量时<br>间内的压力变化 DP2                                                                                                |  |  |  |  |  |  |
| 1                                    | 0x01                                                                | 固定值 0           | 预留                                                                                                    |  |  |  |  |  |  |
| 2                                    | 0×02                                                                | 耗气量 V0          | 耗气量测量值 VO, 具<br>有 16 位限制                                                                                                 |  |  |  |  |  |  |
| 3                                    | 0×03                                                                | 耗气量 V1          | 耗气量测量值 V1,具<br>有 16 位限制                                                                                                  |  |  |  |  |  |  |
| 4                                    | 0×04                                                                | 模块运行时间          | 模块运行时间,具有<br>16 位限制                                                                                                    |  |  |  |  |  |  |
| 5                                    | 0×05                                                                | 截止阀切换循环         | 模块运行时间,具有<br>16 位限制                                                                                                    |  |  |  |  |  |  |
| 6                                    | 0×06                                                                | 当前模块故障          | 当前模块故障(仅限已<br>激活监控并报告的故<br>障):<br>Low Byte (8 位):<br>故障编号<br>High Byte (8 位):<br>错误通道 <sup>11</sup> (Em.x,<br>Am.x 连续计数) |  |  |  |  |  |  |
| 7                                    | 0×07                                                                | 所有模块故障          | 所有模块故障(与设置<br>的激活无关):<br>Low Byte(8 位):<br>故障编号<br>High Byte(8 位):<br>故障通道 <sup>1)</sup> (Em.x,<br>Am.x 连续计数)            |  |  |  |  |  |  |
| 1) 错误通道信息采用连续计数:<br>Tab. 17 可用的可选单个  | 错误通道信息采用连续计数: 06: Em. 0 Em. 6.; 79: Am. 0 Am. 2<br>ab. 17 可用的可选单个数据 |                 |                                                                                                    |  |  |  |  |  |  |
|                                      | A A A A A A                                                         |                 |                                                                                                    |  |  |  |  |  |  |

| 地址设定示例                |        |                                 |                                 |
|-----------------------|--------|---------------------------------|---------------------------------|
| 输出字 Am. 1             |        | 输入字 Em. 6                       | 输入字 Em.5                        |
| 输入地址                  |        | 选择的输入数据字 1                      | 选择的输入数据字 0                      |
| [Input address]       |        | [Selected input data<br>word 1] | [Selected input data<br>word 0] |
| 十进制                   | 十六进制   | 数值                              | 数值                              |
| 256 * 0 + 0           | 0x0000 | 压力变化 DP2                        | 压力变化 DP2                        |
| = 0                   |        |                                 |                                 |
| 基本设置                  |        |                                 |                                 |
| 256 * 6 + 0<br>= 1536 | 0×0600 | 当前模块故障                          | 压力变化 DP2                        |
| 256 * 3 + 2<br>= 770  | 0×0302 | 耗气量 V1                          | 耗气量 V0                          |
| 256 * 2 + 3<br>= 515  | 0×0203 | 耗气量 V0                          | 耗气量 V1                          |

# • 读取模块运行时间与故障

- 参照数据表及示例,在 Am.1 (D302) 中写入: 0x0604

| Am.1 | Am.1 输入字地址: 0x0604                                    |     |     |     |     |    |    |    |    |    |    |    |    |    |    |    |
|------|-------------------------------------------------------|-----|-----|-----|-----|----|----|----|----|----|----|----|----|----|----|----|
| B15  | B14                                                   | B13 | B12 | B11 | B10 | B9 | B8 | B7 | B6 | B5 | B4 | B3 | B2 | B1 | BO | B1 |
|      | High Byte:Em.6的数据地址:0x06     Low byte: Em.5的数据地址:0x04 |     |     |     |     |    |    |    |    |    |    |    |    |    |    |    |

| <ul> <li>「 較元件</li> <li>● 較元件名№</li> </ul> | 302 Am.1 输入字地址 TC设定值参照目标                                                                                                    |
|--------------------------------------------|----------------------------------------------------------------------------------------------------|
| ○ 缓冲存储器(M)                                 | 模块起始(U)                                                                                                    |
| 当前值更改(G)                                   | 显示格式<br>2 ₩ 19 32 33 64 ASC 10 16 详细0 打开                                                                                                    |
| 較元件<br>D302<br>D303                        | F       E       D       C       B       9       8       7       6       5       4       3       2       1       0       0       0       1       0       0       0       1       0       0       0       0       0       0       0       0       0       0       0       0       0       0       0       0       0       0       0       0       0       0       0       0       0       0       0       0       0       0       0       0       0       0       0       0       0       0       0       0       0       0       0       0       0       0       0       0       0       0       0       0       0       0       0       0       0       0       0       0       0       0       0       0       0       0       0       0       0       0       0       0       0       0       0       0       0       0       0       0       0       0       0       0       0       0       0       0       0       0       0       0       0       0       0       0       0 |

- 在 Em.4 (D105)中读取传输的输入字地址,以校验地址有效性。-

- 在 Em.5 (D106)中读取模块的运行时间: 0x00AB =10\*16+11=171 小时。

- 在 Em.6 (D07) 中读取模块故障: 0x0000 模块无故障。

| ┌ 软元件     |     |    |    |     |        |   |   |                   |   |            |   |    |    |   | _  |   |               |        |          |
|-----------|-----|----|----|-----|--------|---|---|-------------------|---|------------|---|----|----|---|----|---|---------------|--------|----------|
| 🤨 软元件名🛯 🖻 | 105 |    |    |     |        |   |   |                   |   |            |   |    |    | • | •  | Т | C设定值参照        | 目标     |          |
| ○ 缓冲存储器创  | 模切  | 央起 | 始  | (U) | ļ      |   |   |                   |   |            |   |    |    |   |    |   | ▼ (16进行       | 刮) 地   | 地(       |
|           | □显  | 示  | ٩ī | ţ-  |        |   |   |                   |   |            |   |    |    |   |    |   |               |        |          |
| 当前值更改(G)  | 2   | 2  | w  |     | 6<br>t | 3 | 2 | <b>32</b><br>1.23 |   | 6 <b>4</b> | R | sc | 10 |   | 16 |   | 详细 <b>(</b> ] | 打开     | <u>ر</u> |
|           |     |    |    |     |        |   |   |                   |   |            |   |    |    |   |    |   |               |        |          |
| 软元件       | F   | Ε  | D  | С   | В      | A | 9 | 8                 | 7 | 6          | 5 | 4  | 3  | 2 | 1  | 0 |               |        | •        |
| D105      | 0   | 0  | 0  | 0   | 0      | 1 | 1 | 0                 | 0 | 0          | 0 | 0  | 0  | 1 | 0  | 0 |               | 0604   |          |
| D106      | 0   | 0  | 0  | 0   | 0      | 0 | 0 | 0                 | 1 | 0          | 1 | 0  | 1  | 0 | 1  | 1 |               | OOAB - |          |
| D107      | 0   | 0  | 0  | 0   | 0      | 0 | 0 | 0                 | 0 | 0          | 0 | 0  | 0  | 0 | 0  | 0 |               | 0000   |          |

- 将 D2M 的负载电源欠压, Em.6 (D107)中读取故障数据:0x071A。

- High Byte 对应的是故障通道编号, Am.0 对应的是数值是 7。

(错误通道采用连续计数: 0...6: Em.0...Em.6; 7...9: Am.0...Am.2)

- Low Byte 对应的是故障代码; 0x1A=16+10=26, 与 D2M 操作手册件中的故障代码一致。

| □ 软元件 ——                                                      |                                                   |                                                                                                    |                                                                                                    |
|---------------------------------------------------------------|---------------------------------------------------|----------------------------------------------------------------------------------------------------|----------------------------------------------------------------------------------------------------|
| <ul> <li>         ・          ・          ・</li></ul>           | 名(N) D105                                         | -                                                                                                    | TC设定值参照目标                                                                                                    |
| ○ 缓冲存                                                         | ■ 構器(M) 模块起始(□)                                   |                                                                                                    | ▼ (16进制) 地址                                                                                                    |
| 当前值更远                                                         | 费⑥… 2 ₩ 5                                         | 32 32 64 RSC 10 16                                                                                                    | 详细0 打开0                                                                                                    |
| 数<br><u>D105</u><br><u>D106</u><br><u>D107</u><br><u>D108</u> | 元件 FEDCB<br>00000<br>00000<br>00000<br>High byte: | A       9       8       7       6       5       4       3       2       1       0         1       1       0       0       0       0       0       1       0       0       0       1       0       0       0       1       0       0       1       0       1       0       1       1       1       1       1       1       1       1       1       1       1       1       1       1       1       1       1       1       1       1       1       1       1       1       1       1       0       1       1       0       1       1       1       1       1       1       1       1       1       1       1       1       1       1       1       1       1       1       1       1       1       1       1       1       1       1       1       1       1       1       1       1       1       1       1       1       1       1       1       1       1       1       1       1       1       1       1       1       1       1       1       1       1       1       1 | 00004<br>000AB<br>00000<br>0000                                                                                         |
| 6                                                             | 0x06                                              | 当前模块故障                                                                                                    | 当前模块故障(仅限已<br>激活监控并报告的故<br>障)<br>Low Byte (8 位):<br>故障编号<br>High Byte (8 位):<br>错误通道 <sup>1)</sup> (Em.x,<br>Am.x 连续计数) |
| 7                                                             | 0x07                                              | 所有模块故障                                                                                                    | 所有模块故障(与设置<br>的激活无关):<br>Low Byte(8 位):<br>故障编号<br>High Byte(8 位):<br>故障通道 <sup>1)</sup> (Em.x,<br>Am.x 连续计数)           |
| 1) 错误通道信息采用连续计数:                                              | 0 6: Em. 0 Em. 6. ; 7 9:                          | Am. 0 Am. 2                                                                                                    |                                                                                                    |

| 26 | 执行器的  | 共电欠压 "[Fault in actua | ator supply]" <sup>2)</sup> 故障                                                           | 代码                      |
|----|-------|-----------------------|------------------------------------------------------------------------------------------|-------------------------|
|    | Am. O | 24 V DC 负载电源欠压        | <ul> <li>检查 24 V DC 负载</li> <li>电源,必要时提高</li> <li>检查负载电源的接</li> <li>线,必要时进行维修</li> </ul> | Pm.0.2:<br>Uaus/Uven 监控 |

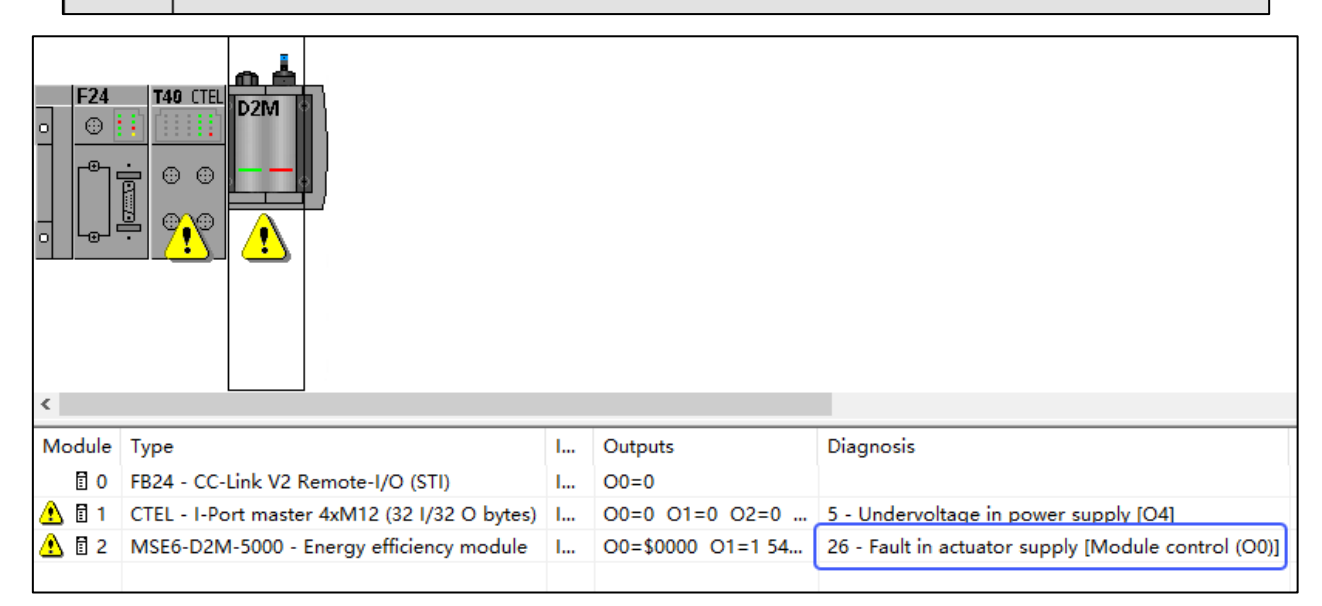

#### 4.4 参数设置示例说明

D2M 在设置参数时,需要收集应用需要的最小和/或最大流量、耗气量,压力值、工作间歇时间节拍等,在 FMT 内设置相应的参数值,才能通过输出字 AM.0, AM.1 以及可选输入字 Em.5, Em.6 读写相应功能及状态。

以压力变化 DP2 为例,在设置了压力单位、压力变化测量时间等参数后,压力变化 DP2 作为带符号的 16 位数值,显示在输入字 Em.5 和/或 Em.6 中(取决于输出字 Am.1 的设置:上一章节 4.3.2)。

DP2 的数据格式如下,负值代表压力值降低,正值代表压力值升高。

| 输入    | 输入字数据格式 VZ + 15 位右对齐                                               |     |       |     |     |    |            |    |            |    |    |    |    |    |    |
|-------|--------------------------------------------------------------------|-----|-------|-----|-----|----|------------|----|------------|----|----|----|----|----|----|
| D15   | D14                                                                | D13 | D12   | D11 | D10 | D9 | D8         | D7 | D6         | D5 | D4 | D3 | D2 | D1 | DO |
| vz    | B14                                                                | B13 | B12   | B11 | B10 | B9 | <b>B</b> 8 | B7 | <b>B</b> 6 | B5 | B4 | B3 | B2 | B1 | BO |
| MSB   |                                                                    |     | LSB   |     |     |    |            |    |            |    |    |    |    |    |    |
| 使用的   | 使用的缩写                                                              |     |       |     |     |    |            |    |            |    |    |    |    |    |    |
| ٧Z    |                                                                    | 符号  | 符号    |     |     |    |            |    |            |    |    |    |    |    |    |
| B0 E  | 314                                                                | 压力  | 压力变化值 |     |     |    |            |    |            |    |    |    |    |    |    |
| D0 [  | D15 16 位输入数据字段                                                     |     |       |     |     |    |            |    |            |    |    |    |    |    |    |
| MSB/L | MSB/LSB 最高有效位 (most significant bit)/最低有效位 (least significant bit) |     |       |     |     |    |            |    |            |    |    |    |    |    |    |

Tab. 10 输入字 Em. 5/Em. 6 压力变化的数据格式

(1) 在 Am 1 (D302) 中写入地址 0x0000, 输入字 Em.5 与 Em.6 都将显示压力变化值 DP2。

| 输入地址                                  |           | 所选的输入数据         |                           |  |  |  |  |  |  |  |
|---------------------------------------|-----------|-----------------|---------------------------|--|--|--|--|--|--|--|
| Low Byte 和/或 High E<br>输出字 Am.1 中的地址( | 3yte<br>直 | 输入字 Em.5 或 Em.6 |                           |  |  |  |  |  |  |  |
| 十进制                                   | 十六进制      | 数值              | 说明                        |  |  |  |  |  |  |  |
| 0                                     | 0×00      | 压力变化 DP2        | 设置的压力变化测量时<br>间内的压力变化 DP2 |  |  |  |  |  |  |  |

#### (2) 设置输出字 Am.0(D301)的控制位(章节 4.1)

AM0.1=0: 使 D2M 工作模式为"用户控制的切断";

Am0.0=0:截止阀打开,处于供气状态;

| 钦元件     ①     钦元件名创 □30 | 01      |          | A   | m        | 1.0 | )<br> | 慔、         | 块   | 挡   | 21 | 則  | • |    | Т | C设定值参照 | 目标   |    |
|-------------------------|---------|----------|-----|----------|-----|-------|------------|-----|-----|----|----|---|----|---|--------|------|----|
| ○ 缓冲存储器(M) 🕴            | 摸块;     | 起始       | (U) | )        |     |       |            | 1   |     |    |    |   |    |   | ▼ (16进 | 制) 1 | 也山 |
| 当前值更改(G)                | 显示<br>2 | ∶格∋<br>W | ť - | 6<br>.it | 3:  | 2     | 3 <b>2</b> | 64  |     | sc | 10 |   | 16 |   | 详细①    | 打开   | FL |
| 软元件                     | FE      | D        | С   | В        | A   | 9     | 8 7        | 6   | 5   | 4  | 3  | 2 | 1  | 0 |        |      | *  |
| D301                    | 0       | 0   0    | 0   | 0        | 0   | 0     | 0 (        | ) 0 | 0   | 0  | 0  | 0 | 1  | 0 |        | 2    | _  |
| D302                    | 0 (     | 0 0      | 0   | 0        | 0   | 0     | 0 (        | 0 0 | 0   | 0  | 0  | 0 | 0  | 0 |        | 0.   |    |
| 1303                    | lolo    | n n      | Ω   | Ω        | Ω   | n     | nlı        | ιo  | l n | 0  |    | Ω | Ω  | Ω |        | 0    |    |

(3)在FMT 中激活极限值监控,设置参数"压力变化测量时间"[Pressure change sample time]。

该参数确定了为计算压力的变化,而测量压力值 P2 的测量时间间隔。

设置的时间=参数设定值×100ms;参数值可设定为1(预设)...255。

如果**压降变化较大,则以 100ms(即参数预设值 1)开始**;如果**压降变化较小**,则根据实际应用要求,确 定合适的参数值,以**延长测量时间**。这个参数设定值,可以通过诊断接口访问功能码来读取。

| 模块参数: 压力变化测量时间 "[Pressure change sample time]" |                       |                  |  |  |  |  |  |  |
|------------------------------------------------|-----------------------|------------------|--|--|--|--|--|--|
| 功能编号                                           | 4828 + m * 64 + 10    | m = 模块编号         |  |  |  |  |  |  |
| 说明                                             | 确定了两次压力测量之间的时间间隔,通    | 过这些测量值计算出压力变化。   |  |  |  |  |  |  |
| 位                                              | 位 08:2 次测量之间的时间间隔     |                  |  |  |  |  |  |  |
| 数值                                             | 1(预设) 255             | 100(预设) 25500 ms |  |  |  |  |  |  |
| 备注                                             | 参数监控(Pm.0.7)激活时,不允许的值 | 会导致参数设置错误 FN29 。 |  |  |  |  |  |  |

FMT 中修改该参数为 20s:

| -          |                  |               |             |           |       |      |        |   |
|------------|------------------|---------------|-------------|-----------|-------|------|--------|---|
| lodule     | Parameters       | Diagnosis     | Force Mode  | Fail Safe |       |      |        |   |
| Paran      | neter            |               | Value       |           |       |      |        | ^ |
| <b>*</b> = | Monitor Vout/V   | /val          | Active      |           |       |      | $\sim$ |   |
| *=<br>*-   | Monitor limit va | alues         | Active      |           |       |      |        |   |
| \$=        | Monitor param    | eters         | Active      |           |       |      |        |   |
| :=         | Monitor limit va | alues startup | 10 s        |           |       |      |        |   |
| - ::       | Units            |               |             |           |       |      |        |   |
|            | E Pressure       |               | mbar        |           |       |      |        |   |
|            | E Flow           |               | l/min       |           |       |      |        |   |
|            | E Consumptio     | n             | 1           |           |       |      |        |   |
|            | E Flow standa    | rd            | DIN 1343    |           |       |      |        |   |
| - ::       | Energy save fu   | nctions       |             |           |       |      |        |   |
|            | 🗄 Energy save    | status LEDs   | Active      |           |       |      |        |   |
| _          | 🛤 Energy save    | display       | Active      |           |       |      |        |   |
| <b>*</b> = | Pressure chang   | ge sample tim | e 20.0 s    |           |       |      |        |   |
| <u>.</u>   | Upper limit flov | v             | 32 767 l/mi | n         |       |      |        |   |
| :=         | Upper limit pre  | ssure         | 32 767 mba  | ar        |       |      |        | ~ |
| <b>~</b>   |                  |               |             |           |       | Defa | aults  | 5 |
| Refre      | esh              | ОК            | Cancel      | A         | Apply | H    | Help   | ) |

在诊断接口(D300)写入功能码 4966(4828+2\*64+10=4966),并将输出控制位(B15:D300.F)置

1,以访问该功能码,从而可以在诊断输入字(D100)读取功能码的内容。

| <ul> <li>● 软元件名(1) D300</li> <li>▼ TC设定值参照目标</li> <li>● 缓冲存储器(1) 模块起始(1)</li> <li>▼ (16进制) 地</li> <li>□ 显示格式</li> <li>■ 当前值更改(0)</li> <li>2 W L 32</li> <li>○ 定 ) 工会に可以合正</li> </ul>                                                                                                    |
|----------------------------------------------------------------------------------------------------|
| <ul> <li>○ 缓冲存储器(M) 模块起始(U)</li> <li>□ (16进制) 地<br/>显示格式</li> <li>□ 当前值更改(G)</li> <li>2 W [L] 32 (24) - 1 (24) - 1 (24) - 1 (24)</li> <li>□ 1 (24) - 1 (24) - 1 (24) - 1 (24)</li> <li>□ 1 (24) - 1 (24) - 1 (24)</li> <li>□ 1 (24) - 1 (24) - 1 (24)</li> <li>□ 1 (24) - 1 (24)</li> <li>□ 1 (24) - 1 (24)</li></ul> |
| 当前值更改⑥… 2 ₩ 16 32 2015 4                                                                                                    |
| 与八功能妈 4900,开格控制位 D500.r 直 1                                                                                                    |
| 软元件 FEDCBA9876543210                                                                                                    |
| D300 1 0 0 1 0 0 1 1 0 1 1 0 0 1 1 0 -27802                                                                                                    |
| D301 0 0 1 0 0 0 0 0 0 0 0 0 0 1 0 4098                                                                                                    |
|                                                                                                    |
|                                                                                                    |
|                                                                                                    |

| - 软元件        |            |          |     |          |     |    |     |     |            |    |                     |
|--------------|------------|----------|-----|----------|-----|----|-----|-----|------------|----|---------------------|
| ◎ 软元件名创 D10  |            |          |     |          |     |    | •   | Т   | 2设定值参照目标 🗌 |    |                     |
| ○ 缓冲存储器(M) 🕴 | 莫块起如       | 台(山)     |     |          |     |    |     |     |            |    | ▼ (16进制) 地:         |
| 当前值更改(G)     | 显示格<br>2 V | 式—<br>刘监 | 译   | 東取       | い   | 能研 | 马内  | 容:  | В          | 0~ | <b>B7:200</b> (十进制) |
|              |            |          |     |          |     |    |     |     |            |    |                     |
| 软元件          | FED        | CB       | A   | 9        | 3 7 | 6  | 5 4 | 3 2 | 2 1        | 0  | •                   |
| D100         | 1 0 0      | 0 0 0    | 0 ( | 0        | 0 1 | 1  | 0 0 | 1   | 0 0        | 0  | 80C8                |
| D101         | 0 0 0      | 0 0 0    | 0 ( | 0        | 0   | 0  | 0 0 | 8   | 0 0        | P  | 0000                |
| D100         |            |          |     | <u> </u> |     |    | 0 0 |     |            |    | 0000                |

(4)读取 Em.5/ Em.6 的值(若为负值,则反转符号取绝对值);通过多次打开/关闭截止阀(Am0.0=0 打开;Am0.0=1关闭)确定切断状态下最大压力变化值的绝对值。若绝对值非常小,则需要提高参数"压力 变化测量时间"的设定值。

| ±/ | 5 <i>0</i> +            |        |               |        |            |          |          |    |                   |    |            |   |        |               |        |    |   |                 |      |
|----|-------------------------|--------|---------------|--------|------------|----------|----------|----|-------------------|----|------------|---|--------|---------------|--------|----|---|-----------------|------|
| Ð  | ○ 软元件名№ 🔽               | 00     |               |        |            |          |          |    |                   |    |            |   |        |               | •      | •  | Т | C设定值参照          | 目标   |
|    | ◎ 缓冲存储器(M) 🕴            | 漠均     | 电起            | 站      | (U)        | )        |          |    |                   |    |            |   |        |               |        |    |   | ▼ (16进制         | 刮) 均 |
|    | Г                       | 显      | 示             | 格式     | <u>t</u> - |          |          |    |                   |    |            |   |        |               |        |    |   |                 |      |
|    | 当前值更改 <mark>(G</mark> ) | 2      |               | w      | l          | <u>6</u> | <b>3</b> | 2  | <b>32</b><br>1.23 | 2  | 6 <b>4</b> | A | sc     | 10            |        | 16 |   | 详细 <b>(I)</b> … | 打开   |
|    | レート                     | T      | F             | n      | C          | P        | à        | 0  | 0                 | 7  | e          | 5 | 4      | 2             | 2      | 1  | 0 |                 | _    |
|    | 秋元日十<br>1100            | r<br>N | <u>а</u><br>П | D<br>D | с<br>П     | D<br>D   | A<br>O   | 9  | 0<br>N            | 0  | 0          | 5 | ч<br>П | <u>э</u><br>П | 2<br>0 | 1  | n |                 |      |
|    | D101                    | Ō      | Ō             | Ō      | Ō          | Ō        | Ū        | Ō  | Ō                 | Ō  | Ō          | Ō | Ū      | Ū             | Ū      | Ō  | Ō | <u>n</u>        |      |
|    | D102                    | 0      | 0             | 0      | 0          | 0        | 0        | 0  | 0                 | 0  | 0          | 0 | 0      | 0             | 1      | 0  | 0 |                 | 4    |
|    | D103                    | 0      | 0             | 0      | 1          | 0        | 0        | 0  | 1                 | 1  | 0          | 1 | 1      | 1             | 1      | 0  | 0 |                 | 4540 |
|    | D104                    | 0      | 0             | 0      | 1          | 0        | 1        | 1  | 0                 | 0  | 0          | 0 | 0      | 0             | 0      | 0  | 0 |                 | 5632 |
| _  | D105                    | n      | Ο             | Ο      | Ο          | Ο        | Ο        | Ο  | Ο                 | Ο  | Ο          | Ο | Ο      | Ο             | Ο      | Ο  | Ο |                 | 0    |
|    | D106                    | 1      | 1             | 1      | 1          | 1        | 1        | 1  | 1                 | 1  | 1          | 1 | 0      | 1             | 1      | 0  | 0 |                 | -20  |
|    | D107                    | 1      | 1             | 1      | 1          | 1        | 1        | 1  | 1                 | 1  | 1          | 1 | 0      | 1             | 1      | 0  | 0 |                 | -20  |
|    | 0100                    | U      | <u>_</u> r.   |        |            |          |          |    |                   |    |            |   |        |               |        |    |   |                 |      |
|    | D109                    | 0      |               | 压      | け          | 7改       | ēμ       | 57 | 55                | 负值 | 直,         | 2 | 贬      | 七             | 很      | 小  |   |                 | 0    |

| - 软元件<br>● 软元件名创 <b>□</b> | 00     |        |         |             |       |   |         |                   |   |    |   |    |    | • | -               | Т | C设定值参照目  | 标   |
|---------------------------|--------|--------|---------|-------------|-------|---|---------|-------------------|---|----|---|----|----|---|-----------------|---|----------|-----|
| ○ 缓冲存储器(M)                | 模均     | 央趙     | 站       | (U)         | )     | Γ |         |                   |   |    |   |    |    |   |                 |   | ▼ (16进制) | 地   |
| 当前值更改(G)                  | 显<br>2 | 示<br>? | 格5<br>W | 式 -<br>  [: | 6<br> | 3 | 2<br>it | <b>32</b><br>1.23 | 2 | 64 | A | sc | 10 |   | <mark>16</mark> |   | 详细① 1    | 打开( |
|                           | F      | E      | D       | С           | B     | A | 9       | 8                 | 7 | 6  | 5 | 4  | 3  | 2 | 1               | 0 |          |     |
| D101                      |        | 0      | 0       | 0           | 0     | 0 | 0       | 0                 | 0 | 0  | 0 | 0  | 0  | 0 | 0               | 0 |          | 픵_  |
| D102                      | 0      | 0      | 0       | 0           | 0     | 0 | 0       | 0                 | 0 | 0  | 0 | 0  | 0  | 0 | 1               | 1 |          | 3   |
| D103                      | 0      | 0      | 0       | 1           | 0     | 0 | 0       | 1                 | 1 | 1  | 0 | 1  | 0  | 0 | 0               | 0 | 450      | 50  |
| D104                      | 0      | 0      | 0       | 1           | 0     | 1 | 1       | 0                 | 0 | 0  | 0 | 0  | 0  | 0 | 0               | 0 | 56:      | 32  |
| D105<br>D106 压;           | 力      | 变化     | 化)      | 为           | Ēί    | 值 | ,       | 变                 | K | 很  | 小 |    |    | 0 | 0               | 0 | :        | 20  |
| D107                      | 0      | 0      | 0       | 0           | 0     | 0 | 0       | 0                 | 0 | 0  | 0 | 1  | 0  | 1 | 0               | 0 | :        | 20  |
| J108                      | U      | U      | U       | U           | U     | U | U       | U                 | U | U  | U | U  | U  | U | U               | U |          | U   |
|                           |        |        |         |             |       |   |         |                   |   |    |   |    |    |   |                 |   |          |     |

(5)通过上述步骤,将确定的压力变化绝对值加上安全公差设为**压力变化上限值**,以避免不必要的故障; 再在 FMT 中完成参数设置。

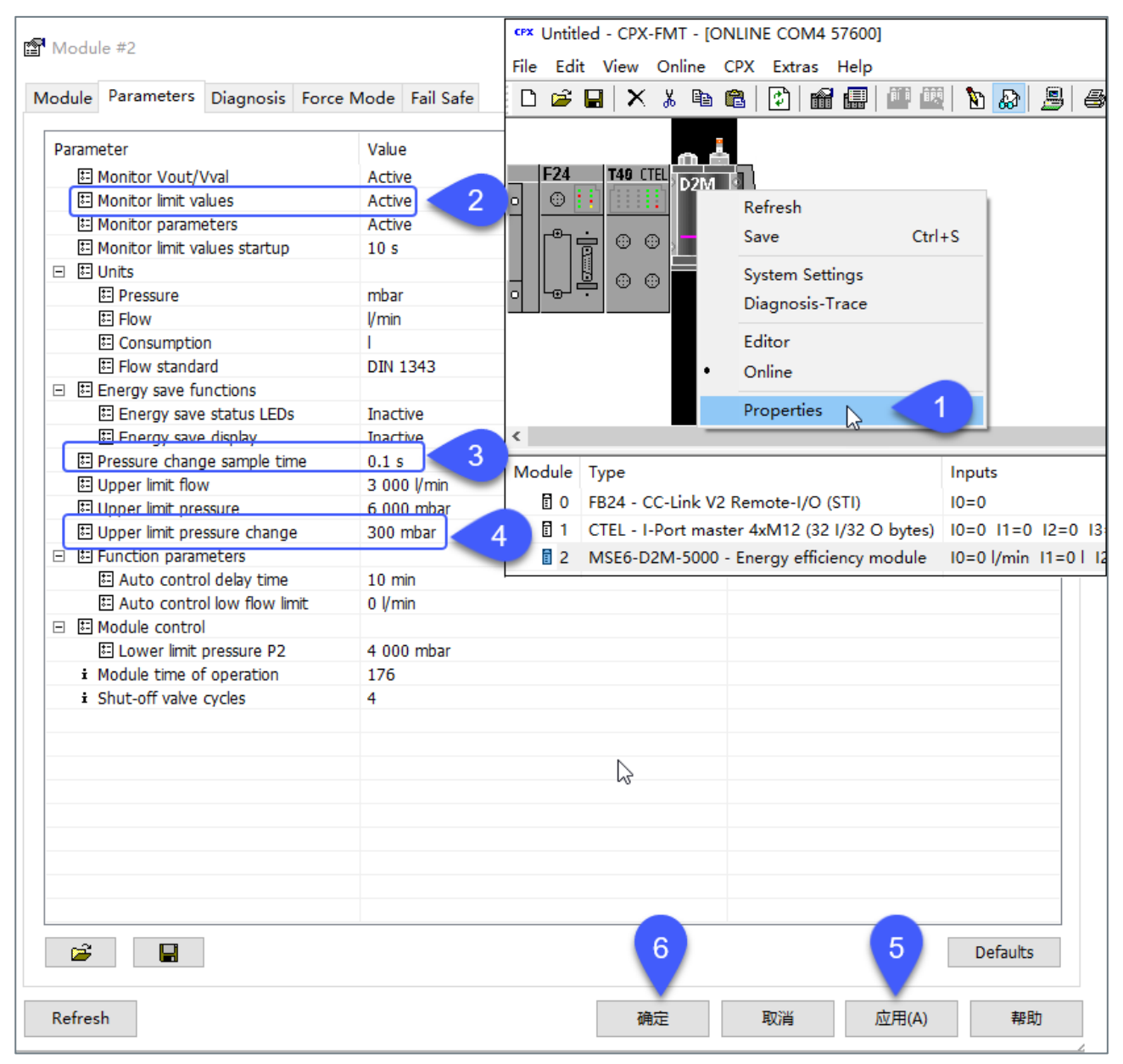

在生产加工过程中,会有短暂的暂停,这时我们希望 D2M 不会自动切断截止阀,以很小的流量持续该暂 停时间,之后模块再度恢复至正常生产加工时的工作模式。

如下图示例,确定参数"自动控制流量极限值"和"自动控制延迟时间",收集功能相关的数据。 详细的参数说明及示例,需要参考 D2M 操作手册章节 7.5。

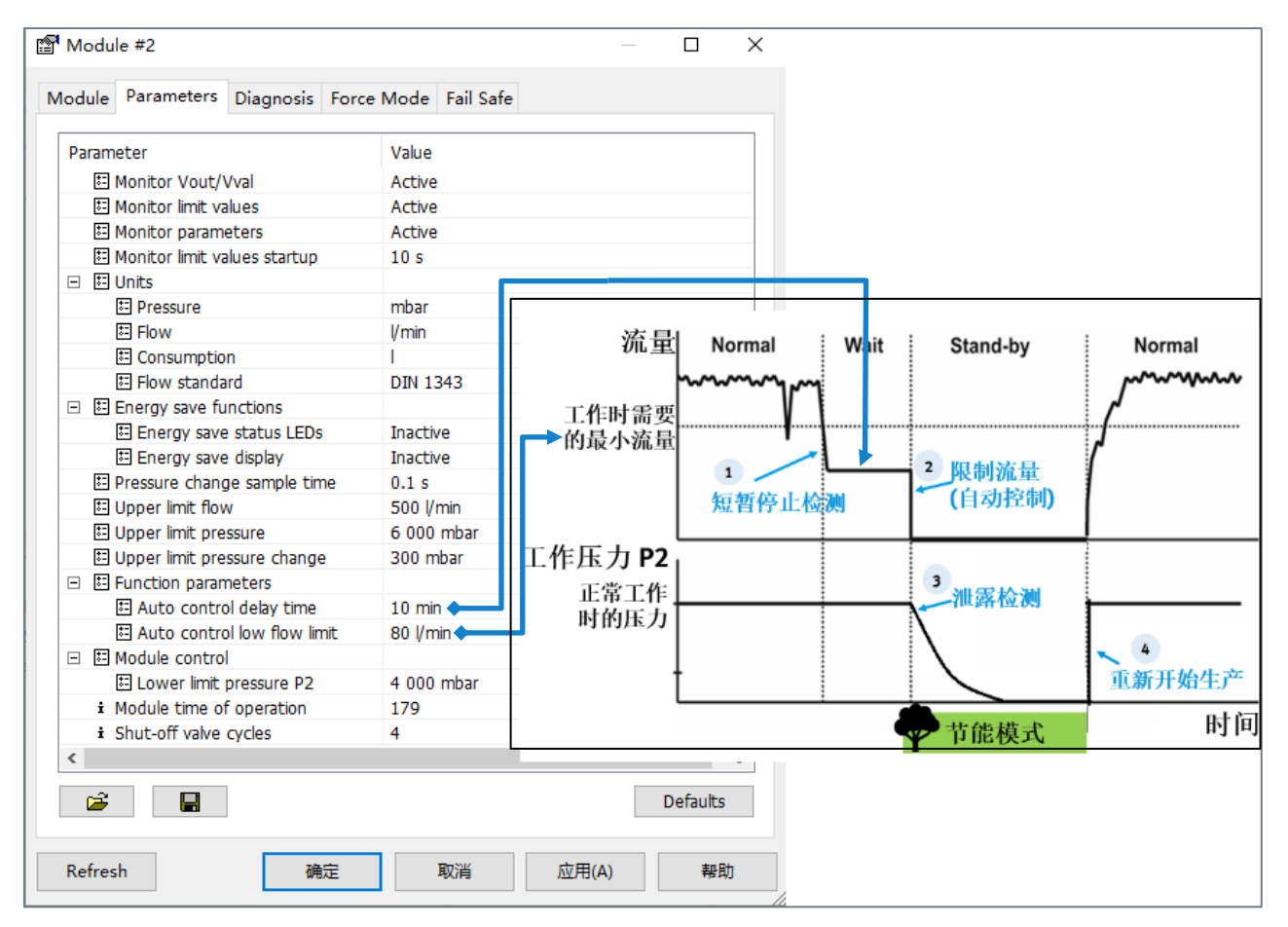

-正常生产模式中的最小流量,此时 D2M 的电气和气动部分均运行,执行元件在运转: 1000l/min; -短暂生产停止时,以最小流量持续的最长时间(此时不希望 D2M 截止阀自动切断): 2min; -短暂生产停止时的最大流量,此时气动和电气部分均运转,但执行元件停止: 80l/min。

根据收集的相关数据,在考虑许用公差和安全余量的情况下,进行参数设置。

(1) 将 D2M 工作模式设置为"用户控制的切断"(Am0.1=0),并禁用"截止阀自动使能控制"(Am0.5=0)。

(2) 在 FMT 中设置参数"自动控制延迟时间(Auto control delay time)",该参数是以分钟为单位的时间。设置的数值应该大于实际生产中暂停时间的值,避免出现意外提前中断。

| 模块参数: 自动                                                                                               | b控制延迟时间 "[Auto control delay t                                                           | ime]"                                                                         |  |  |  |  |  |  |  |
|----------------------------------------------------------------------------------------------------|------------------------------------------------------------------------------------------|-------------------------------------------------------------------------------|--|--|--|--|--|--|--|
| 功能编号                                                                                                   | 4828 + m * 64 + 17 (Low Byte)<br>4828 + m * 64 + 18 (High Byte)                          | m = 模块编号                                                                      |  |  |  |  |  |  |  |
| 说明                                                                                                    | 以分钟为单位的时间,在工作模式"自z<br>间后,如果持续低于参数值"自动控制》<br>过期状态(UP)。输出"自动使能"激活                          | 助控制切断" (Am.0.1=1) 中超过该时<br>ش量极限值",则 Q_low-Timer 切换至<br>(Am.0.5=1) 时,产品自动切换至切断 |  |  |  |  |  |  |  |
|                                                                                                    |                                                                                          |                                                                               |  |  |  |  |  |  |  |
| 数值                                                                                                    | 2 字节值: Low Byte + 256 * High Byte<br>预设: 10 (Low Byte = 10; High Byte =<br>允许的值: 0 65535 | e<br>0)                                                                       |  |  |  |  |  |  |  |
| 备注 对参数值的更改始终立刻生效。如果 Q_low-Timer 过期,即 Q_low-Timer 状态 = 2 (UP),则延迟时间的延长不再作用于该状态。也就是不再发生从 UP 至 RUN 的状态切换。 |                                                                                          |                                                                               |  |  |  |  |  |  |  |
| 「ab. 32 模块参数"自动控制延迟时间"                                                                                 |                                                                                          |                                                                               |  |  |  |  |  |  |  |

(3) 设置参数"自动控制流量值(Auto control low flow limit)",这个流量值必须大于生产停止时的 最大流量,但小于生产模式中的最小流量,例如 100l/min。

| 模块参数: 自动                | b控制流量极限值 "[Auto control low f                                                             | low limit]"                                                                  |  |  |  |  |  |  |
|-------------------------|-------------------------------------------------------------------------------------------|------------------------------------------------------------------------------|--|--|--|--|--|--|
| 功能编号                    | 4828 + m * 64 + 19<br>4828 + m * 64 + 20                                                  | m = 模块编号                                                                     |  |  |  |  |  |  |
| 说明                      | 流量极限值,在工作模式"自动控制切图<br>的时间达到"自动控制延迟时间"(Pm.<br>能切换至已过期状态(UP)。输出"自动<br>切换至切断状态。              | 听"(Am.0.1=1)中持续低于该极限值<br>17-18)的设定时长后,Q_low-Timer 才<br>使能"激活(Am.0.5=1)时,产品自动 |  |  |  |  |  |  |
| 数值                      | 2 字节值: Low Byte + 256 * High Byte<br>预设: 0 (Low Byte = 0; High Byte = 0)<br>允许的值: 0 32767 |                                                                              |  |  |  |  |  |  |
| 备注                      | 对参数值的更改始终立刻生效。如果截止<br>= AUT0_SHUTOFF (Em. 8-11=11),则由于<br>参数监控(Pm. 0.7)激活时,不允许的(          | 上阀已经处于自动切断状态,即模块状态<br>流量极限值改变,不会再离开该状态。<br>直会导致参数设置错误 FN29 。                 |  |  |  |  |  |  |
| Tab. 33 模块参数"自动控制流量极限值" |                                                                                           |                                                                              |  |  |  |  |  |  |

上述参数在 FMT 中设置如下图。

| 🖀 Module #2                    |                     |     |          | × |  |  |  |
|--------------------------------|---------------------|-----|----------|---|--|--|--|
| Module Parameters Diagnosis Fo | orce Mode Fail Safe |     |          |   |  |  |  |
| Parameter                      | Value               |     |          |   |  |  |  |
| Monitor Vout/Vval              | Active              |     | $\sim$   |   |  |  |  |
| Monitor limit values           | Active              |     |          |   |  |  |  |
| Monitor parameters             | Active              |     |          |   |  |  |  |
| Monitor limit values startup   | 10 s                |     |          |   |  |  |  |
| 🗆 🖽 Units                      |                     |     |          |   |  |  |  |
| E Pressure                     | mbar                |     |          |   |  |  |  |
| E Flow                         | l/min               |     |          |   |  |  |  |
| E Consumption                  | I                   |     |          |   |  |  |  |
| E Flow standard                | DIN 1343            |     |          |   |  |  |  |
| 🗆 🖽 Energy save functions      |                     |     |          |   |  |  |  |
| Energy save status LEDs        | Active              |     |          |   |  |  |  |
| Energy save display            | Active              |     |          |   |  |  |  |
| Pressure change sample time    | 10.0 s              |     |          |   |  |  |  |
| E Upper limit flow             | 1 200 l/min         |     |          |   |  |  |  |
| Upper limit pressure           | 5 000 mbar          |     |          |   |  |  |  |
| Upper limit pressure change    | 20 mbar             |     |          |   |  |  |  |
| Function parameters            |                     |     |          |   |  |  |  |
| E Auto control delay time      | 3 min               |     |          |   |  |  |  |
| E Auto control low flow limit  | 100 l/min           |     |          |   |  |  |  |
| 🖃 🗉 Module control             |                     |     |          |   |  |  |  |
| E Lower limit pressure P2      | 4 500 mbar          |     |          |   |  |  |  |
| ± Module time of operation     | 203                 |     |          |   |  |  |  |
| i Shut-off valve cycles        | 6                   |     |          |   |  |  |  |
|                                |                     |     |          |   |  |  |  |
|                                |                     |     |          |   |  |  |  |
|                                |                     |     |          |   |  |  |  |
|                                |                     |     | Defaults |   |  |  |  |
| Refresh OK                     | Cancel Ap           | ply | Help     |   |  |  |  |

(4) 将 D2M 工作模式切换为"自动控制的切断"(Am0.1=1),并通过 Am0.2=0 复位 Q\_low-Timer-Reset 功能, D2M 将由 Q\_low-Timer 进行流量监控。

| 「較元件<br>● 較元件名№ D3 | 01      |           |          |          |   |   |           |        |     |     |    | •  | - l | ъ | C设定值参照目标     |
|--------------------|---------|-----------|----------|----------|---|---|-----------|--------|-----|-----|----|----|-----|---|--------------|
| ○ 缓冲存储器例           | 模块      | 起始        | ;(U)     | )        | Γ |   |           |        |     |     |    |    | _   |   | ▼ (16进制) 地址  |
| 当前值更改(G)           | 显元<br>2 | 示格:<br>┃₩ | 式 -<br>1 | 6<br>.it | 3 | 2 | <b>32</b> | 6<br>0 | 4 F | isc | 10 |    | 16  |   | 详细(I Am0.1=1 |
| 软元件                | F       | E D       | С        | В        | A | 9 | 8         | 7 6    | 5 5 | 4   | 3  | 2  | 1   | 0 | •            |
| D301               | 0       | 0 0       | 1        | 0        | 0 | 0 | 0         | 0 1    | 0 0 | 0   | 0  | (  | 1   | 0 | 1002         |
| D302               | 0       | 0 0       | 0        | 0        | 0 | 0 | 0         | 0      | 0 0 | 0   | 0  | ¢. | 9   | • | 0000         |
| D303               | 0       | 0 0       | 0        | 0        | 0 | 0 | 0         | 0      | 0 0 | 0   | 0  | 0  | 0   | 0 | 0000         |
| D304               |         | 0 0       | 0        | Ω        | 0 | Ω | Ω         | 0      | n n | 0   | Ω  | Ω  | Ω   | Ω | 0000         |

(5) 可以在输入字 Em.3【模块状态】(D104)上查看 Q\_low-Timer 状态(Em3.4& Em3.5):

• 0 = RES: 定时器已重置并且未启动。

• 1 = RUN: 定时器已启动且正在运行(定时器尚未超出参数值"自动控制延迟时间"-Auto control delay time)。

• 2 = UP: 定时器已过期(定时器已超过参数值"自动控制延迟时间")。

| <ul> <li>         ・</li></ul> |                                                  |   |  |  |  |
|-------------------------------|--------------------------------------------------|---|--|--|--|
| ○缓冲存储器(M)模                    | [块起始(U)(16进制) 地址(A)                              |   |  |  |  |
| 当前值更改(G)                      | ā示格式<br>2 ₩ 월 32 33 64 ASC 10 定时器状态: 1=RUN,定时器已启 | 动 |  |  |  |
|                               | FEDCBA9876543210                                 |   |  |  |  |
| D105 0<br>D106 0              |                                                  |   |  |  |  |

(6) 当 Q\_low\_Timer 状态值为 2 时,若 Am0.2=1 (Q\_low-Timer-Reset),或者 Am0.1=0(用户控制的 切断:截止阀切断由 Am0.0 置 1 决定)时,Q\_low-Timer 将被重置;定时器将处于状态 0:Q\_low-Timer 未启动 状态;需要将复位信号清 0 或者打开截止阀。

| 🔒 [PRG]写入 MAIN 2步                      | ₩ 软元件/缓冲存储器批量监 ×                                                                                                    |
|----------------------------------------|----------------------------------------------------------------------------------------------------|
|                                        |                                                                                                    |
| ● 软元件名(N) D104                         | ▼ TC设定值参照目标                                                                                                    |
| C 缓冲存储器(M) 模块:                         | 起始(山)                                                                                                    |
|                                        | *格式                                                                                                    |
| 当前值更改(G) 2                             |                                                                                                    |
|                                        |                                                                                                    |
| D104 0 0                               | 0     1     1     0     0     1     0     0     0     1     0     0     1     1     0     0     1     1     0     0     0     1     1     1     0     0     0     1     1     1     0     1     0     0     0     1     1     1     1     1     0     1     0     0     0     1     1     1     1     1     1     1     0     1     0     0     0     1     1     1     1     1     1     1     1     1     0     1     1     1     1     1     1     1     1     1     1     0     1     1     0     1     1     1     1     1     1     1     1     1     1     1     1     1     1     1     1     1     1     1     1     1     1     1     1     1     1     1     1     1     1     1     1     1     1     1     1     1     1     1     1     1     1     1     1     1     1     1     1     1     1     1     1     1     1     1 |
| D105 0 0                               |                                                                                                    |
| D107 0 0                               |                                                                                                    |
|                                        |                                                                                                    |
| - 软元件                                  |                                                                                                    |
| ● 软元件名(N) D300                         | ▼ TC设定值参照目标                                                                                                    |
| ○ 缓冲存储器(M) 模块赴                         | 弖始(凵)                                                                                                    |
| □□□□□□□□□□□□□□□□□□□□□□□□□□□□□□□□□□□□□□ | 格式                                                                                                    |
| 当前值更改(G) 2                             | W 18 32 32 64 AS Q low-Timer-Reset 置 1, 定时器复位                                                                                                    |
|                                        |                                                                                                    |
| <u> 软元件 </u> ■ E                       | D C B A 9 8 7 6 5 4 3 2 1 0                                                                                                    |
| D300 1 0                               |                                                                                                    |
| D302 0 0                               |                                                                                                    |
| D303 0 0                               |                                                                                                    |
|                                        |                                                                                                    |
|                                        |                                                                                                    |
| • 软元件名(M) D104                         | ▼ TC设定值参照目标                                                                                                    |
| ○ 缓冲存储器(M) 模块起                         | 始(U) 🔽 (16进制) 地址(A)                                                                                                    |
| <br>□□ 显示标                             | 各式                                                                                                    |
| 当前值更改(G) 2                             | ₩ [2] 32 32 64 9 定时器状态: 0,未启动                                                                                                    |
|                                        | D C B A 9 8 7 6 5 4 3 2 1 0                                                                                                    |
| D104 0 0                               |                                                                                                    |
| D105 0 0                               |                                                                                                    |

(7) 当 Q\_low\_Timer 状态值为 1 或 2 时,若 D2M 的流量(D101 中的实时数据)大于"自动控制流量值(Auto control low flow limit)"(示例中为 100l/min),而 Am0.5=0(即截止阀自动使能为 0), Q\_low-Timer 将被重置,模块恢复至正常生产状态。